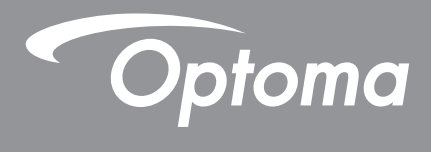

## DLP<sup>®</sup> kivetítő

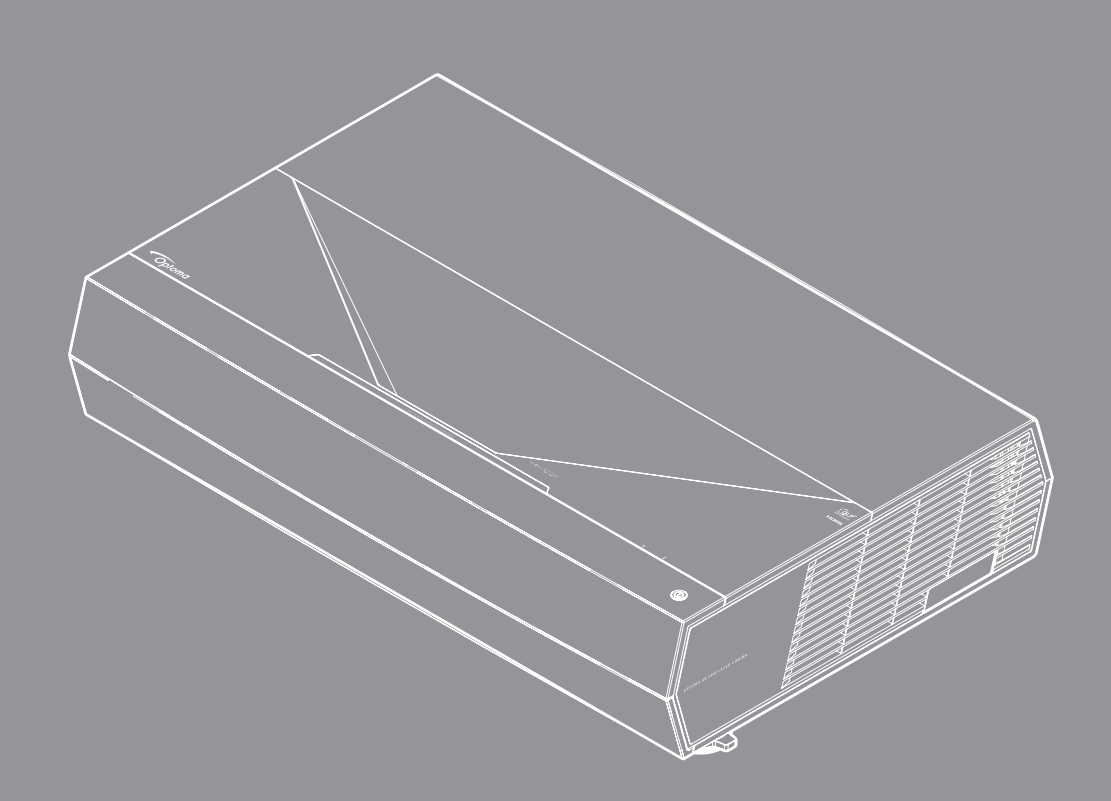

Használati utasítás

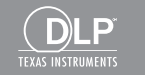

4K HDR

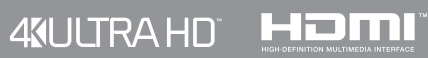

## TARTALOMJEGYZÉK

| BIZTONSÁG                                          |    |
|----------------------------------------------------|----|
| Fontos biztonsági tudnivalók                       |    |
| A lencse tisztítása                                |    |
| Lézersugárzással kapcsolatos biztonsági tudnivalók |    |
| 3D-re vonatkozó bizťonsági információ              |    |
| Szerzői jog                                        |    |
| Felelősséget kizáró nyilatkozat                    |    |
| Védjegyek                                          |    |
| FCC                                                |    |
| Megfelelőségi nyilatkozat EU-országok számára      |    |
| WEEE                                               |    |
| BEVEZETÉS                                          |    |
| A csomag bemutatása                                | 10 |
| Normál tartozékok                                  | 11 |
| A termék áttekintése                               | 11 |
| Csatlakozások                                      | 12 |
| Billentvíízet és I FD ielzőfénvek                  | 12 |
| Távvezérlő                                         |    |
| BEÁLLÍTÁS ÉS TELEPÍTÉS                             | 14 |
| Jelforrások csatlakoztatása a kivetítőhöz          |    |
| A kivetített kép beállítása                        |    |
| A távvezérlő üzembe helyezése                      |    |
| A KIVETÍTŐ HASZNÁLATA                              |    |
| A kivetítő be- és kikapcsolása                     |    |
| Bemeneti jelforrás választása                      |    |
| Navigálás a menüben és jellemzők                   |    |
| OSD menüszerkezet                                  |    |
| Megjelenítés menü                                  |    |
| Audió menü                                         |    |
| Beállítás menü                                     |    |
| Információ menü                                    |    |
|                                                    |    |

| TOVÁBBI INFORMÁCIÓ       | 38 |
|--------------------------|----|
| Kompatibilis felbontások | 20 |

| Kompatibilis telpontasok      | 30 |
|-------------------------------|----|
| Képméret és vetítési távolság | 43 |
| Infravörös távvezérlő-kódok   | 44 |
| Hibaelhárítás                 | 46 |
| Figyelmeztető jelzések        | 47 |
| Műszaki adatok                | 50 |
| Optoma globális képviseletek  | 51 |

## BIZTONSÁG

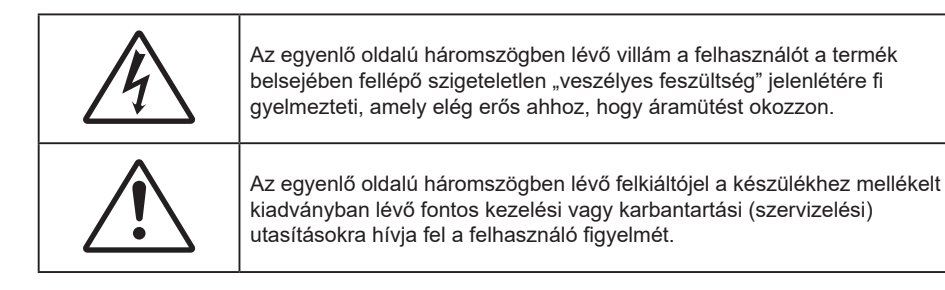

Kérjük, kövesse a jelen felhasználói kézikönyvben található figyelmeztetéseket, óvintézkedéseket és karbantartási előírásokat.

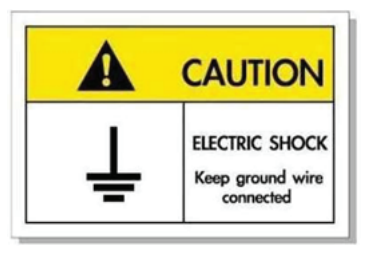

Az elektromos áramütés elkerülése érdekében az egységet és a perifériákat megfelelően földelni kell.

Ez a berendezés háromérintkezős, földelt tápfeszültség dugóval rendelkezik.

Ne távolítsa el a tápfeszültség dugó földelő érintkezőjét.

Biztonsági funkciója van. Ha nem tudja bedugni a dugót az aljzatba, forduljon villanyszerelőhöz.

Ne iktassa ki a földelő érintkezőt.

### Fontos biztonsági tudnivalók

- Ne zárja el a szellőzőnyílásokat. A kivetítő megbízható üzemelésének biztosítása és a túlmelegedése elleni védelem érdekében úgy helyezze el, hogy ne akadályozza a megfelelő szellőzést. Például, ne helyezze a kivetítőt zsúfolt dohányzóasztalra, heverőre, ágyra vagy hasonló felületre. Ne építse a kivetítőt burkolatba, mint például könyvespolcra vagy szekrénybe, mert ezek a szellőzést korlátozzák.
- A tűz és/vagy áramütés kockázatának csökkentése érdekében óvja a kivetítőt esőtől, illetve nedvességtől. Ne helyezze a berendezést hőforrás (például fűtőtest, hősugárzó, kályha), illetve egyéb, hőt termelő berendezések (pl. erősítők) közelébe.
- Ne hagyja, hogy tárgyak vagy folyadékok jussanak a kivetítőbe. A veszélyes pontokhoz vagy a rövidre zárt részekhez hozzáérő tárgyak tüzet vagy áramütést okozhatnak.
- Ne használja az alábbi körülmények között:
  - Rendkívül meleg, hideg vagy párás helyen.
    - (i) Ügyeljen arra, hogy a helyiség hőmérséklete 0 °C és 40 °C (32 °F és 104 °F) között legyen
    - (ii) Relatív páratartalom: 10 % 80%
  - Nagymennyiségű pornak és piszoknak kitett helyen.
  - Erős mágneses teret gerjesztő készülék közelében.
  - Közvetlen napsütésben.
- Ne használja a készüléket, ha megsérült vagy megrongálták. A sérülés/rongálódás (egyebek között) az alábbiakra terjed ki:
  - A készüléket elejtették.
  - A tápkábel vagy a dugó megsérült.
  - Folyadék ömlött a kivetítőre.
  - A kivetítőt esőnek vagy nedvességnek tették ki.
  - Tárgy esett a kivetítő belsejébe, vagy valami laza tárgy van benne.

- Ne tegye a kivetítőt labilis felületre! A kivetítő leeshet, ami személyi sérülést vagy a kivetítő károsodását okozhatja.
- Ne takarja el a kivetítő objektívjét működés közben. A fény felhevíti az előtte lévő tárgyat, ami megolvadhat, és ez égési sérülést vagy tüzet okozhat.
- Ne nyissa ki vagy szerelje szét a kivetítőt, mert ezzel áramütést okozhat.
- Ne kísérelje meg saját maga megjavítani a készüléket. A fedelek kinyitása vagy eltávolítása Önt nagyfeszültségnek és egyéb veszélyeknek teheti ki. Kérjük hívja az Optomát, mielőtt javításra küldené a készüléket.
- Lásd a kivetítő burkolatát a biztonsági feliratokat illetően.
- A készüléket csak szakképzett személyek javíthatják.
- Csak a gyártó által meghatározott szerelvényeket/kiegészítőket használjon.
- A kivetítő működése közben ne nézzen közvetlenül a lencsébe. Az erős fény szemsérülést okozhat.
- A kivetítő kikapcsolásakor hagyja, hogy a kivetítő befejezze hűtési ciklusát, mielőtt áramtalanítaná a készüléket. A kivetítő lehűléséhez 90 másodperc szükséges.
- A termék tisztítása előtt mindig kapcsolja a készüléket ki és húzza ki a tápkábelt a hálózati csatlakozóból.
- Enyhe tisztítószerrel megnedvesített, puha kendőt használjon a kijelző burkolatának tisztításához. Ne használjon súrolószert, viaszt vagy oldószert a készülék tisztításához.
- Amennyiben a terméket előreláthatólag hosszabb ideig nem fogja használni, húzza ki a váltóáramú (AC) csatlakozóaljzatból.
- Ne telepítse a kivetítőt rezgésnek vagy ütődésnek kitett helyen.
- Ne érintse meg az objektívet puszta kézzel.
- Vegye ki a távvezérlőből az eleme(ke)t, mielőtt eltárolná a készüléket. Ha az eleme(ke)t sokáig a távvezérlőben hagyják, szivároghat(nak).
- Ne használja vagy tárolja a kivetítőt olyan helyen, ahol a cigarettafüst és a belőle származó olaj jelen lehet, mert ezek károsan befolyásolhatják a kivetítő teljesítményét.
- Kérjük, tartsa be a kivetítő helyes szerelési irányát, mivel a nem szabványos telepítés befolyásolhatja a kivetítő teljesítményét.
- Használjon hosszabbítót és/vagy túlfeszültség-védelmet. Mivel az áramkimardások és feszültségesések TÖNKRETEHETIK az eszközöket.

### A lencse tisztítása

- A lencse tisztítása előtt feltétlenül kapcsolja le a kivetítőt, húzza ki a tápkábelt, és hagyja teljesen lehűlni.
- A port sűrített levegős palackkal távolítsa el.
- Kereskedelmi forgalomban kapható lencsetisztító kendővel óvatosan törölje le a lencsét. Ne érintse meg az objektívet az ujjával.
- A lencse tisztításához ne használjon lúgos/savas tisztítószert, vagy illékony oldószert, mint például alkoholt. Ha a lencsét a tisztítás károsítja, az ilyen kárra nem terjed ki a garancia.

#### Warning (Figyelmeztetés)

- Ne használjon gyúlékony gázt tartalmazó permetet a lencsére került por és szennyeződés eltávolításához. Ez tűzveszélyes a készülék belsejében felgyülemlett hő miatt.
- Ne tisztítsa a lencsét, amikor a kivetítő éppen bemelegedés alatt van, mivel ettől a lencse felületén lévő felületi bevonat leválhat.
- Ne törölje le vagy ütögesse a lencsét kemény tárggyal.

### Lézersugárzással kapcsolatos biztonsági tudnivalók

 Megfelel a 21 CFR 1040.10 és 1040.11 előírásoknak, kivéve az IEC 62471-5:Ed.1.0. szabványban meghatározott 2. kockázati csoportú LIP-nek való megfelelést. További információkért kérjük, tekintse meg a 2019. május 8-án megjelent, 57. számú, lézerekre vonatkozó közleményt

| IEC/EN 60825-1:2014 CLASS 1 LASER PRODUCT RISK GROUP 2<br>Complies with 21 CFR 1040.10 and 1040.11 except for conformance as a Risk<br>Group 2 LIP as defined in IEC 62471-5:Ed. 1.0. For more information see Laser<br>Notice No. 57, dated May 8, 2019.<br>IEC/EN 60825-1:2014 PRODUIT LASER DE CLASSE 1 GROUPE DE RISQUE 2<br>Conforme aux normes 21 CFR 1040.10 et 1040.11, à l'exception de la conformité<br>en tant que LIP du groupe de risque 2 définie dans la CEI 62471-5: Ed. 1,0. Pour<br>plus d'informations, voir l'avis au laser n° 57 du 8 mai 2019.<br>IEC/EN 60825-1:2014 等級1置射產品RG2危險等級<br>除了IEC 62471-5:Ed.1.0中定義的RG2 LIP 危險等級以外 · 要符合21 CFR 1040.10和<br>1040.11 · 更多相關資訊 · 請參閱2019年5月8日的第57號置射公告 •<br>IEC/EN 60825-1:2014 1类激光产品RG2危险等级 |
|----------------------------------------------------------------------------------------------------|
| 除了IEC 62471-5:Ed.1.0中定义的RG2 LIP 危险等级以外·要符合21 CFR 1040.10和<br>1040.11·更多相关信息·请参阅2019年5月8日的第57号激光公告•                                                                                                    |

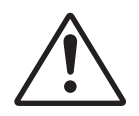

#### A következők betartásának elmulasztása halálesethez vagy súlyos sérüléshez vezethet.

- Ez a kivetítő 4. osztályú beépített lézermodult tartalmaz. Szétszerelése, átalakítása nagyon veszélyes, soha nem szabad megkísérelni.
- Minden olyan művelet és beállítás, ami a használati útmutatóban kifejezetten nem szerepel, a lézersugárzás veszélyének kockázatát hordozza magában.
- Ne nyissa fel és ne szerelje szét a kivetítőt, mivel a lézersugárzás miatt károk következhetnek be.
- Ne nézzen bele a lézersugárba, amikor a kivetítő be van kapcsolva. Az erős fény maradandó szemkárosodást okozhat.
- A kivetítő bekapcsolásakor győződjön meg arról, hogy a kivetítő hatósugarában tartózkodó személyek közül senki nem néz a lencsébe.
- A vezérlési, beállítási és működtetési utasítások betartásának elmulasztása esetén a lézersugárzás miatt károk következhetnek be.
- Megfelelő utasítások a berendezés összeszerelésére, használatára és karbantartására vonatkozóan, ideértve a lézersugárzásnak való esetleges kitettség elkerülésére irányuló óvintézkedésekkel kapcsolatos egyértelmű figyelmeztetéseket.

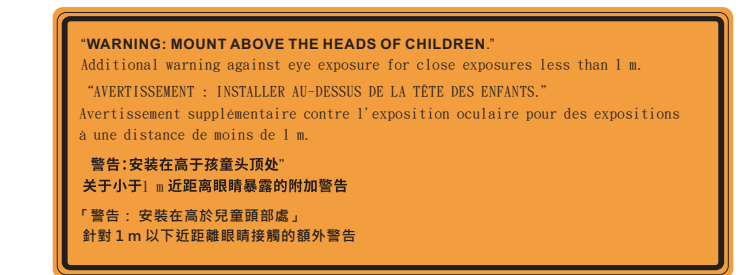

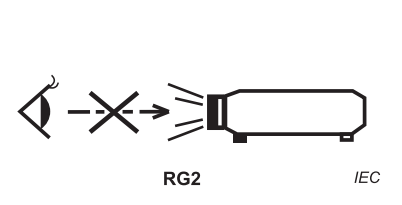

IEC 60825-1:2014 – 1. osztály, 2. kockázati csoport IEC 62471-5:2015 – 2. kockázati csoport

- További utasítások a gyermekek felügyeletére, a sugárba nézés tiltására és az optikai segédeszközök használatának tiltására vonatkozóan.
- Kiegészítő utasítások a gyermekek számára nem elérhető magasságba történő beszerelésre vonatkozóan.
- A gyermekeket felügyelni kell, és soha nem szabad hagyni, hogy bármilyen távolságból a kivetítő sugarába nézzenek.
- Vigyázni kell, hogy senki se nézzen a kivetítő lencséjébe, amikor távvezérlő használatával indítja el a kivetítőt.
- Felhívják a figyelmet arra, hogy kerüljék az olyan optikai segédeszközök, mint például távcsövek vagy teleszkópok használatát a fénysugáron belül.

- Mint minden erős fényforrás esetében, ne nézzen bele a sugárba (2. kockázati csoport IEC 62471-5:2015).
- FIGYELEM: A GYERMEKEK FEJE FÖLÉ SZERELJE FEL. A termékhez ajánlott mennyezeti konzolt használni, hogy gyermekek szeme fölé helyezze.

### 3D-re vonatkozó biztonsági információ

Kérjük, kövesse a jelen felhasználói kézikönyvben javasolt figyelmeztetéseket és óvintézkedéseket, mielőtt Ön vagy gyermeke használná a 3D funkciót.

### Warning (Figyelmeztetés)

Gyermekeknél és tinédzsereknél inkább okoz egészségügyi gondokat a 3D, ezért rájuk közben gondosan figyelni kell.

# Fényérzékenységi rohamra és egyéb egészségügyi kockázatokra vonatkozó figyelmeztetés

- Egyesek epilepsziás rohamot kaphatnak a kivetítő és a videojátékok villogó képeinek, fényeinek hatására. Amennyiben epilepszia vagy szélütés betegségtől szenved vagy a családban volt ilyen előzmény, akkor a 3D funkció használata előtt kérje ki szakorvosa tanácsát.
- Előfordulhat, hogy azok, akik saját magukon vagy családjukban eddig nem tapasztaltak epilepsziás vagy szélütés jeleit, eddig nem diagnosztizált betegséget hordozhatnak magukban, ami fényérzékenységi epilepsziás rohamot válthat ki.
- A terhes nők, az idősek, a súlyos betegségtől vagy alváshiánytól szenvedők, illetve az alkohol hatása alatt lévők kerüljék a készülék 3D funkciójának használatát.
- Ha az alábbi tüneteket tapasztalja, azonnal hagyja abba a 3D képek nézését és forduljon szakorvoshoz: (1) látászavar; (2) émelygés; (3) szédülés; (4) akaratlan mozgás, mint pl. szem- vagy izomrángás; (5) zavartság; (6) hányinger; (7) eszméletvesztés; (8) rángás; (9) görcsölés; és/vagy (10) dezorientáció. A gyermekek és tinédzserek hajlamosabbak lehetnek e tünetekre, mint a felnőttek. A szülőknek tanácsos figyelemmel kísérniük gyermekeiket és megkérdezni, hogy tapasztalják-e a fenti tüneteket.
- A 3D kép nézése okozhat tengeri betegséget, észlelési zavarokat, dezorientációt, szemmegerőltetést és egyensúlyzavarokat. Javasoljuk, hogy gyakori szünetekkel csökkentse a bekövetkezés esélyét. Ha a szeme elfáradt vagy kiszáradt, vagy ha a fenti tünetek bármelyikét tapasztalja, azonnal hagyja abba az eszköz használatát és a tünetek megszűnése után legalább harminc percig még ne folytassa a használatát.
- Ha a 3D vetítést igen kis távolságról nézi huzamosabb ideig, látászavart okozhat. Az ideális nézési távolság a vetítővászon magasságának legalább háromszorosa. Tanácsos a vetítővászonnal egy szintben nézni a vetített képet.
- A 3D szemüveg hosszabb idejű használatakor fejfájás vagy kifáradás jelentkezhet. Ha fejfájást, fáradtságot vagy szédülést tapasztal, hagyja abba a 3D nézését és pihenjen.
- Ne használja a 3D szemüveget más célra, csak a 3D vetítés nézésére.
- A 3D szemüveg rendeltetésétől eltérő célból történő viselése (pl. szemüveg, napszemüveg, védőszemüveg stb.) fizikailag ártalmas lehet, gyengítheti a látást.
- A 3D-ben való megtekintés egyes nézőknél dezorientációt okozhat. Ennek megfelelően NE helyezze a 3D KIVETÍTŐT nyitott lépcsőház, kábel, erkély vagy egyéb tárgy közelébe, ahol fennáll a megbotlás, beleütközés, leverés, eltörés vagy átesés veszélye.

### Szerzői jog

A kiadvány – beleértve az öszes benne lévő fényképet, ábrát és szoftvert – a nemzetközi szerzői jogi törvények védelme alatt áll és minden jog fenntartva. Ezen kiadványt – beleértve a benne lévő anyagot is – az eredeti szerző írásbeli engedélye nélküli tilos bármilyen módon vagy formában másolni.

© Szerzői jog 2021

### Felelősséget kizáró nyilatkozat

A dokumentumban szereplő információk előzetes értesítés nélkül megváltoztathatók. A cég nem nyilatkozik sem nyíltan, sem burkoltan a kiadvány tartalmáról, és nem is ad rá garanciát, továbbá kifejezetten visszautasítja, hogy meghatározott célra való alkalmasságra vagy eladhatóságra vonatkozó garanciát nyújtana. A gyártó továbbá fenntartja a jogot a kiadvány átdolgozására, módosítására, illetve korszerűsítésére bármikor, anélkül, hogy köteles lenne az átdolgozásról vagy a változtatásról bárkit külön értesítenie.

### Védjegyek

A Kensington az ACCO Brand Corporation USA-ban bejegyzett védjegye más országokban és egyéb országokban bejegyzések, illetve folyamatban lévő bejegyzési kérelmek léteznek.

A HDMI név, a HDMI embléma és a High-Definition Multimedia Interface a HDMI Licensing LLC. védjegye vagy bejegyzett védjegye az Amerikai Egyesült Államokban és más országokban.

A DLP<sup>®</sup>, a DLP Link és a DLP embléma a Texas Instruments bejegyzett védjegye, a BrilliantColor<sup>™</sup> a Texas Instruments védjegye.

Az Amazon, az Alexa és az összes kapcsolódó embléma az Amazon.com, Inc. vagy partnervállalatai védjegye.

Minden, a jelen kézikönyvben említett terméknevek az adott jogbirtokos tulajdonában vannak és elismertek.

### FCC

Ezt az eszközt megvizsgálták és megállapították, hogy teljesíti a B osztályú digitális eszközökre vonatkozó határértékeket az FCC Szabályzat 15. fejezete szerint. E határértékek úgy vannak tervezve, hogy lakásban történő telepítés esetén megfelelő védelmet nyújtsanak a káros interferencia ellen. Ez a készülék rádiófrekvenciás energiát kelt, használ és sugározhat, és ha nem a használati utasításnak megfelelően helyezték üzembe és használják, károsan zavarhatja a rádiótávközlést.

Garantálni azonban nem lehet, hogy egy adott helyzetben zavarás ne lépjen fel. Ha a berendezés káros interferenciát okoz a rádió- vagy televízióvételben, amely a készülék ki- és bekapcsolásával határozható meg, akkor a felhasználó kötelessége, hogy megkísérelje az interferencia kiküszöbölését az alábbi lehetőségek közül egy vagy több alkalmazásával:

- Irányítsa másfelé vagy helyezze át a vevőantennát.
- Növelje a távolságot az eszköz és a vevőkészülék között.
- Az eszközt más áramkörhöz kapcsolódó fali dugaszolóaljzatba csatlakoztassa, mint amelyhez a vevőkészülék csatlakozik.
- Kérjen segítséget kereskedőjétől vagy gyakorlott rádió/televízió szakembertől.

### Megjegyzés: Árnyékolt kábelek

Minden más számítástechnikai eszközhöz való csatlakoztatás árnyékolt kábelekkel történik az FCC előírásoknak való megfelelés érdekében.

### Vigyázat

A gyártó által nem engedélyezett változtatások vagy módosítások miatt a felhasználó elveszítheti a Federal Communications Commission (Szövetségi Távközlési Bizottság) által biztosított jogát, hogy ezt a kivetítőt működtesse.

#### Üzemi feltételek

Ez a berendezés megfelel az FCC-szabályzat 15. részében foglaltaknak. A működtetésnek az alábbi két feltétele van:

- 1. A készülék nem okozhat káros zavart, és
- 2. A készüléknek minden interferenciát fogadnia kell, ideértve az olyan interferenciát is, mely nem kívánt működést eredményezhet.

#### Megjegyzés: Kanadai felhasználók

Ez a B osztályú digitális készülék megfelel a kanadai ICES-003 (B) szabványnak.

Remarque à l'intention des utilisateurs canadiens

Cet appareil numerique de la classe B est conforme a la norme NMB-003 (B) du Canada.

### Megfelelőségi nyilatkozat EU-országok számára

- EMC irányelv 2014/30/EU (módosításokkal együtt)
- 2014/35/EU kisfeszültségű készülékekre vonatkozó irányelv
- 2014/53/EU rádiókészülékekre vonatkozó irányelv (RED)

### WEEE

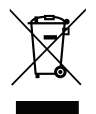

#### Utasítások az eszköz megfelelő selejtezését illetően

Az elektronikus berendezés kiselejtezése esetén ne dobja a lakossági szeméttárolóba. A minimális szennyezés és a környezet lehető legnagyobb mértékű védelme érdekében dolgozza fel újra.

### A csomag bemutatása

Óvatosan bontsa ki a csomagot és ellenőrizze, hogy tartalmaz-e mindent az alább megadott szabványos kiegészítők közül. Típustól, műszaki adatoktól, illetve a vásárlás térségétől függően előfordulhat, hogy bizonyos opcionális kiegészítők nem érhetők el. Kérjük, egyeztessen a vásárlás helyével. Egyes kiegészítők térségenként eltérhetnek.

A garanciajegy csak egyes területeken képezi a csomag részét. Bővebb felvilágosítást a forgalmazótól kaphat.

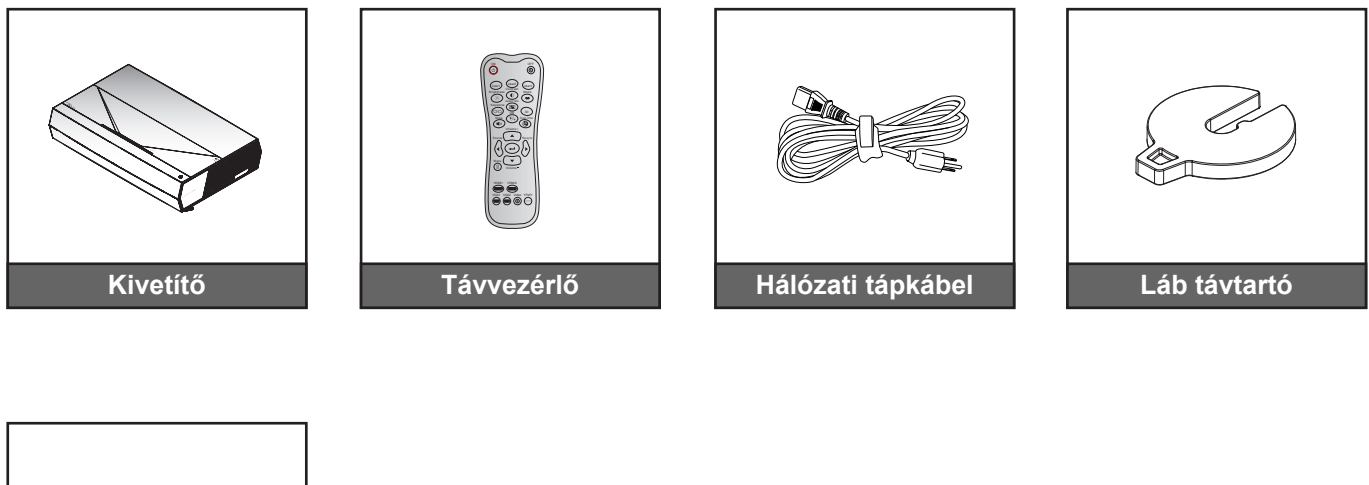

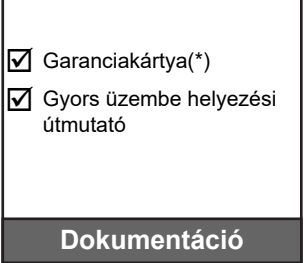

#### Megjegyzés:

•

- A tényleges távvezérlő a forgalmazás térségétől függően eltérő lehet.
  - (\*) Az európai garanciális információkért látogasson el a www.optoma.com webhelyre.

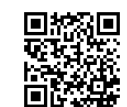

Olvassa be a QR-kódot, vagy látogassa meg a következő URL-t: https://www.optoma.com/support/download

### Normál tartozékok

### A termék áttekintése

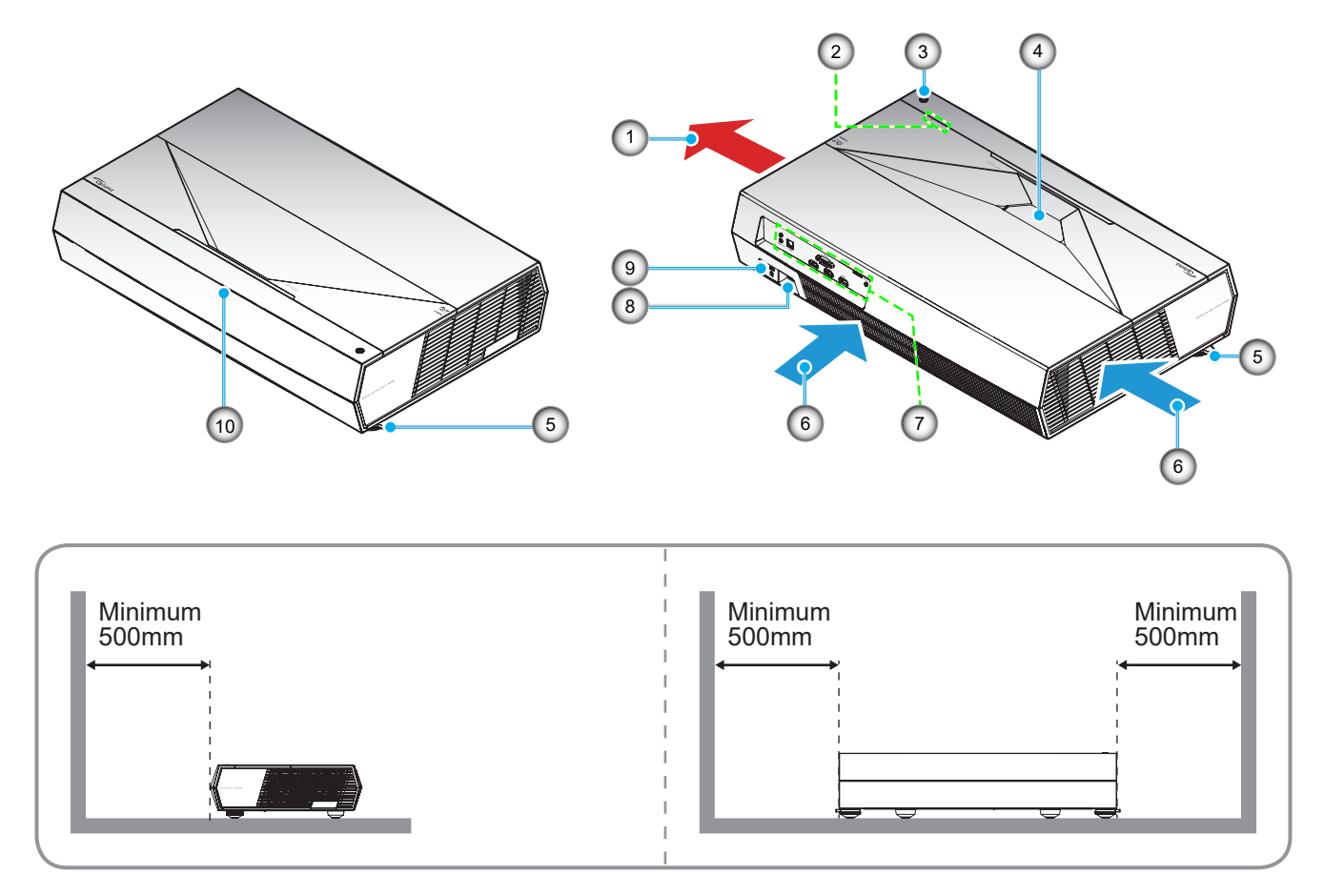

### Megjegyzés:

- Ne zárja el a kivetítő légbeszívó és légkifúvó szellőzőnyílásait.
  - Ha a kivetítőt zárt térben használja, hagyjon legalább 50 cm szabad helyet a légbeszívó és légkifúvó szellőzőnyílások körül.

| Sz. | Elem                      | Sz. | Elem                    |
|-----|---------------------------|-----|-------------------------|
| 1.  | Szellőzés (kiömlő nyílás) | 6.  | Szellőzés (beömlő nyíla |
| 2.  | LED kijelzők              | 7.  | Be- és kimenetek        |
| 3.  | Üzemkapcsoló gomb         | 8.  | Tápcsatlakozó-foglalat  |
| 4.  | Objektív                  | 9.  | Kensington™ zár csatla  |
| 5.  | Dőlésszög-beállító lábak  | 10. | Infravörös érzékelő     |

| 6.  | Szellőzés (beömlő nyílás)    |
|-----|------------------------------|
| 7.  | Be- és kimenetek             |
| 8.  | Tápcsatlakozó-foglalat       |
| 9.  | Kensington™ zár csatlakozója |
| 10. | Infravörös érzékelő          |

### Csatlakozások

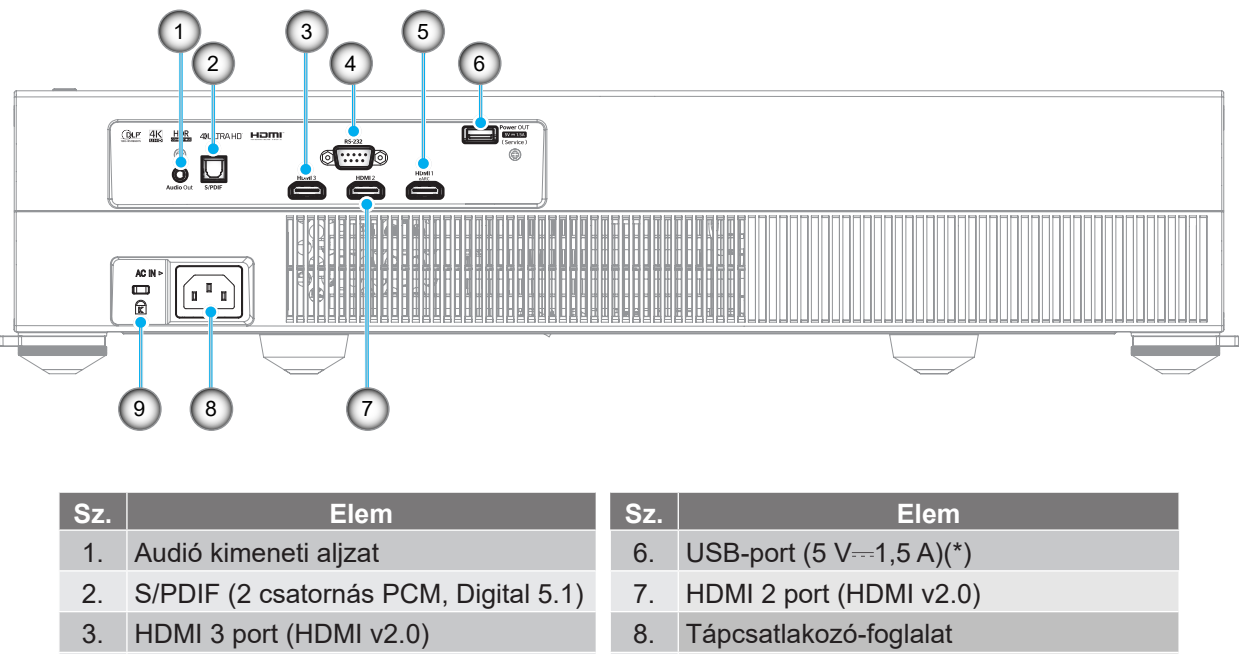

- 4. RS-232 csatlakozó
- 5. HDMI 1 port (HDMI v2.0 eARC)

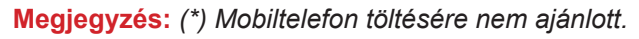

| 7. | HDMI 2 port (HDMI v2.0)      |
|----|------------------------------|
| 8. | Tápcsatlakozó-foglalat       |
| 9. | Kensington™ zár csatlakozója |

### Billentyűzet és LED jelzőfények

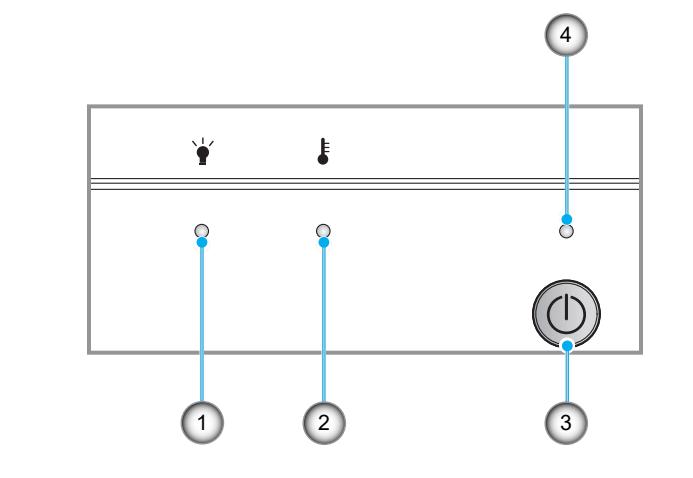

| Sz. | Elem                 | Sz. | Elem                   |
|-----|----------------------|-----|------------------------|
| 1.  | Fényforrás-LED       | 3.  | Üzemkapcsoló gomb      |
| 2.  | Hőmérsékletjelző LED | 4.  | Bekapcsolt állapot LED |

### Távvezérlő

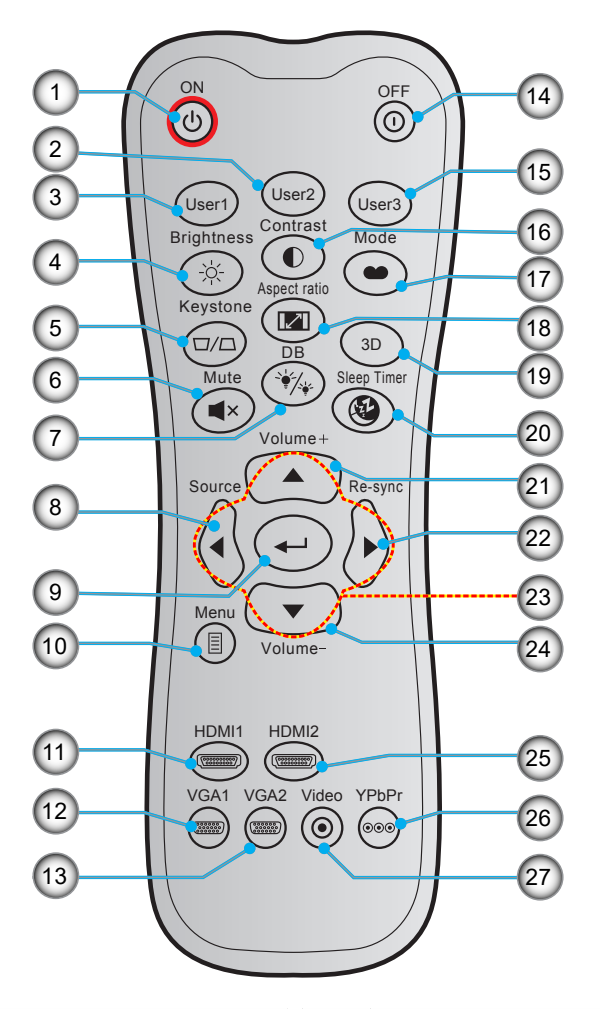

| Sz. | Elem                                                                                                    | Sz. | Elem                                                              |
|-----|----------------------------------------------------------------------------------------------------|-----|-------------------------------------------------------------------|
| 1.  | Bekapcsolás                                                                                                    | 15. | Felhasználói 3<br>(Rögzítve a "HDMI3" forrás közvetlen<br>gombra) |
| 2.  | <ul> <li>Felhasználói 2<br/>(Rögzítve a fókusz beállítására)</li> <li>Fókusz beállítása</li> </ul>                    | 16. | Contrast (Kontraszt)                                              |
| 3.  | <ul> <li>Felhasználói 1 (hozzárendelhető)<br/>(Rögzítve a fókusz+ beállítására)</li> <li>Fókusz beállítása</li> </ul> | 17. | Display Mode (Megjelenítési mód)                                  |
| 4.  | Brightness (Fényerő)                                                                                                  | 18. | Aspect Ratio (Képarány)                                           |
| 5.  | Trapézkorrekció                                                                                                    | 19. | 3D menü Be / Ki                                                   |
| 6.  | Mute (Némítás)                                                                                                    | 20. | Alvás időzítő                                                     |
| 7.  | DB (Dynamic Black)                                                                                                    | 21. | Hangerő +                                                         |
| 8.  | Source (Forrás)                                                                                                    | 22. | Újraszinkr.                                                       |
| 9.  | Enter                                                                                                    | 23. | Négyirányú kiválasztógombok                                       |
| 10. | Menü                                                                                                    | 24. | Hangerő -                                                         |
| 11. | HDMI1                                                                                                    | 25. | HDMI2                                                             |
| 12. | VGA1 (nem támogatott)                                                                                                 | 26. | YPbPr (nem támogatott)                                            |
| 13. | VGA2 (nem támogatott)                                                                                                 | 27. | Video (nem támogatott)                                            |
| 14. | Power Off (Kikapcsolja)                                                                                               |     |                                                                   |

#### Megjegyzés:

- A tényleges távvezérlő a forgalmazás térségétől függően eltérő lehet.
- Lehetnek gombok, amelyek egyes típusoknál nem működnek.

A kivetítő számára négy lehetséges felállítási helyzet jöhet szóba.

A felállítási hely kiválasztása függ a helyiség alaprajzától és a személyes ízléstől. Vegye figyelembe a vetítővászon méretét és helyzetét, a megfelelő hálózati aljzat helyét, valamint a kivetítő és a többi berendezés elhelyezkedését és a közöttük lévő távolságot.

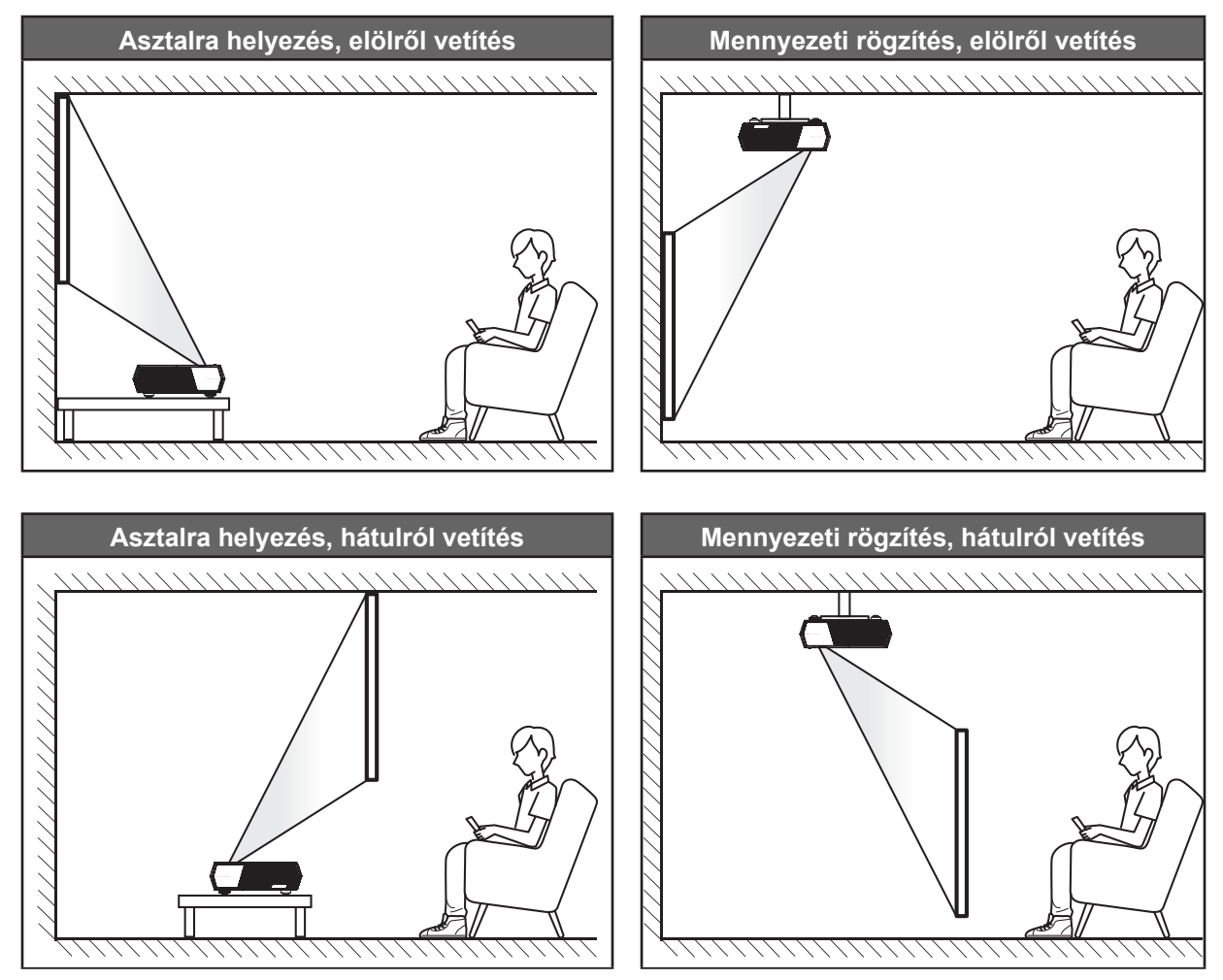

- A kivetítő helyének meghatározása adott vászonmérethez, lásd a távolságokat tartalmazó táblázatot a következő oldalon: *43*.
- A vetítővászon méretének meghatározása adott távolsághoz; lásd a távolságokat tartalmazó táblázatot a *43*. oldalon.

#### Megjegyzés:

- A kivetítőnek a vetítővászontól történő távolításakor a vetített kép mérete növekszik, miközben a függőleges eltolás maga is arányosan növekszik.
- A függőleges eltolás az egyes kivetítők között változhat az optikai gyártástechnológia korlátai miatt. Kivetítő cserekor további beállításokra lehet szükség.

#### **FONTOS!**

Ne működtesse a kivetítőt az asztali vagy mennyezeti telepítési iránytól eltérő tájolásban. A kivetítőt vízszintesen kell elhelyezni, nem előre/hátra, illetve balra/jobbra döntve. Bármilyen egyéb tájolás esetén érvénytelenné válik a garancia, és a kivetítő-izzó, valamint maga a kivetítő élettartama is megrövidülhet. Nem szabványos telepítés esetén vegye fel a kapcsolatot az Optoma céggel tanácsokért.

### Jelforrások csatlakoztatása a kivetítőhöz

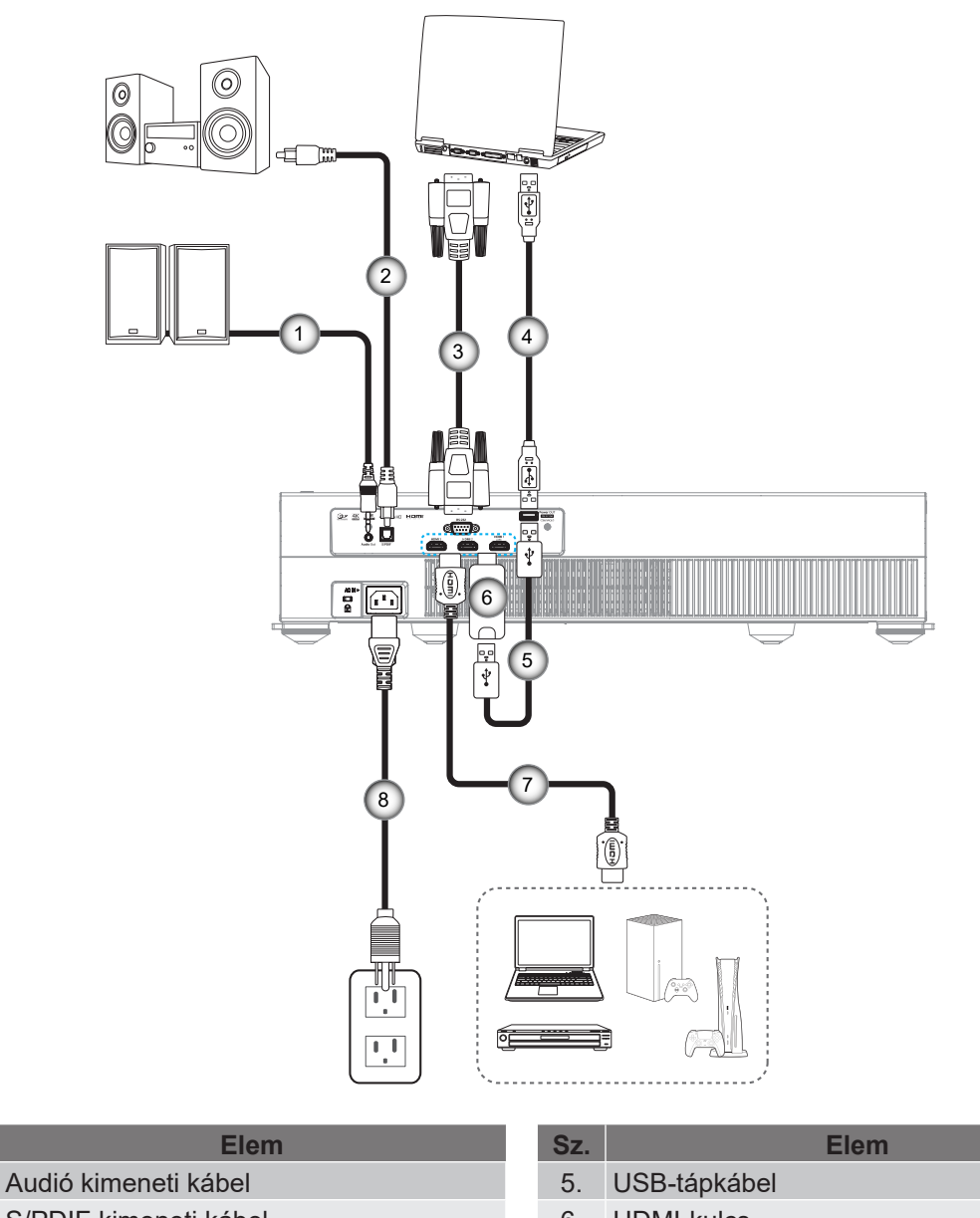

- 2. S/PDIF kimeneti kábel
- 3. RS232 kábel
- 4. USB-kábel (csak szerviz / DDP FW frissítés)

| Sz. | Elem              |
|-----|-------------------|
| 5.  | USB-tápkábel      |
| 6.  | HDMI-kulcs        |
| 7.  | HDMI-kábel        |
| 8.  | Hálózati tápkábel |

### Megjegyzés:

Sz.

1.

- USB-egeret vagy -billentyűzetet csatlakoztathat az USB-porton keresztül.
- A legjobb képminőség biztosítása és a csatlakozási hibák elkerülése érdekében prémium minősítésű HDMI-kábel használatát javasoljuk. A 20-25 lábnál hosszabb kábelek esetében nyomatékosan javasoljuk az Active Fiber HDMI-kábelek használatát.

### A kivetített kép beállítása

### Képmagasság

A kivetítő állítható lábakkal van felszerelve a kivetített kép helyzetének beállításához.

- 1. Keresse meg azt az állítható lábat a kivetítő alján, amelyen állítani szeretne.
- Forgassa el az állítható lábat az óramutató járásával megegyező/ellentétes irányba a kivetítő emeléséhez, illetve lejjebb eresztéséhez.

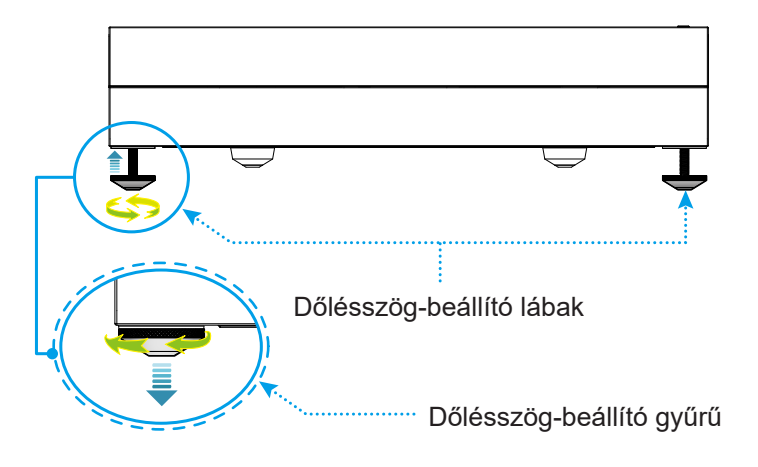

**Megjegyzés:** A kivetítő szintezéséhez forgassa az állítható lábakat, és tegyen mindkét talpra talptávtartót. Utána húzza szorosra a lábakat.

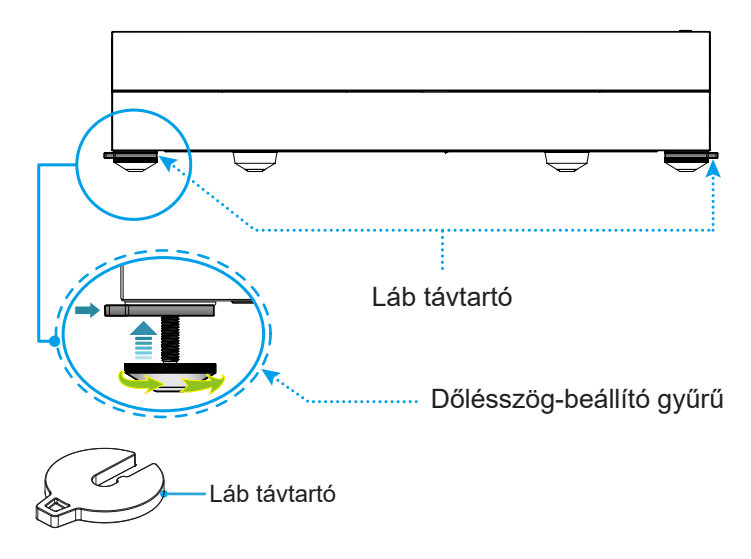

### A távvezérlő üzembe helyezése

### Elemek behelyezése / cseréje

A távvezérlőhöz két darab AAA méretű elem jár.

- 1. Vegye le az elemkamra fedelét a távvezérlő hátuljáról.
- 2. Helyezze be az AAA elemeket az elemkamrába az ábrán látható módon.
- 3. Helyezze vissza a hátlapot a távvezérlőre.

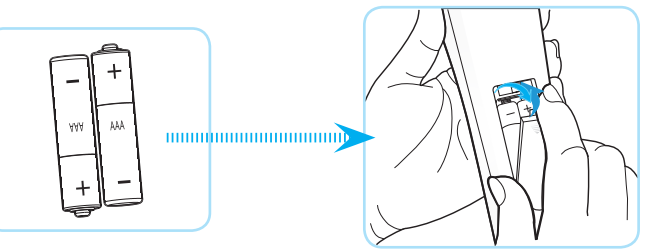

Megjegyzés: A régi elemeket csak megegyező típusú (vagy azzal egyenértékű) elemekre cserélje ki.

### VIGYÁZAT

A nem megfelelő elemek használata vegyi szivárgást vagy robbanást okozhat. Ügyeljen az alábbiak betartására:

- Ne keverjen eltérő típusú elemeket. A különböző típusú elemek különböző jellemzőkkel bírnak.
- Ne használjon régi és új elemeket egyszerre. Az új és régi elemek keverése megrövidíti az új elemek élettartamát, illetve a régi elemek vegyi szivárgását okozhatja.
- Azonnal vegye ki a kimerült elemeket. Az elemekből szivárgó vegyi anyag a bőrrel érintkezve irritációt okozhat. Ha vegyi szivárgást észlel, alaposan törölje le egy kendővel.
- A termékhez mellékelt elemek élettartama rövidebb lehet a tárolási körülmények miatt.
- Amennyiben a távvezérlőt hosszabb ideig nem tervezi használni, akkor az elemeket feltétlenül vegye ki.
- Az elhasznált elemektől saját térsége vagy országa szabályozásának megfelelően szabaduljon meg.

### Hatósugár

Az infravörös (IR) távérzékelő a kivetítő elején található. A távvezérlőt a helyes működéséhez a kivetítő infravörös távérzékelőjéhez képest a merőlegestől ±15° fokon belüli szögben tartsa. A távvezérlőnek az érzékelőtől mért távolsága nem lehet több, mint 6 méter (~19,6 láb).

A távvezérlőt a vetített képre irányítva is lehet használni.

Megjegyzés: Ha a távvezérlőt közvetlenül (0 fokos szögben) az IR érzékelőre irányítja, a távvezérlőnek az érzékelőtől mért távolsága nem lehet több mint 8 méter (~ 26 láb).

- Ügyelni kell, hogy a távvezérlő és az infravörös érzékelő között ne legyen olyan akadály, amely elzárná az infravörös sugár útját.
- Győződjön meg arról, hogy a távvezérlő IR-jeladójára nem esik közvetlen napfény vagy fénycsőfény.
- A távvezérlőt tartsa több mint 2 méter távolságra a féncsővilágítástól, mert ellenkező esetben a távvezérlő hibásan működhet.
- Ha a távvezérlő túl közel van inverter típusú fénycsővilágításhoz, akkor időről időre hatástalanná válhat.
- Ha a távvezérlő és a kivetítő rendkívül közel vannak egymáshoz, a távvezérlő hatástalanná válhat.
- Bluetooth párosításkor a kivetítő bekapcsolása után irányítsa a távvezérlőt az alábbi képen pirossal bekarikázott területre.
- Ha a készenléti Bekapcs.mód értéke "Eco", akkor a kivetítő bekapcsolása után irányítsa a távvezérlőt közvetlenül az infravörös jelérzékelőre.

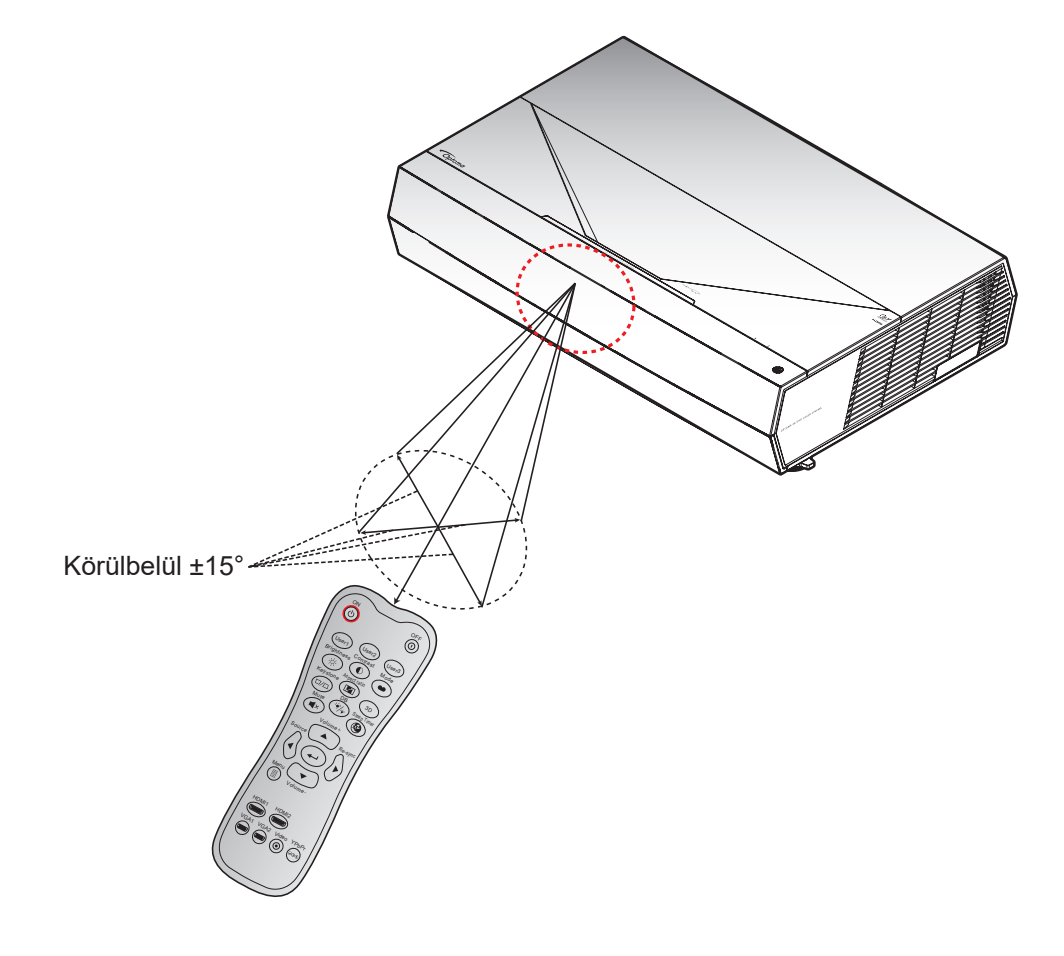

### A kivetítő be- és kikapcsolása

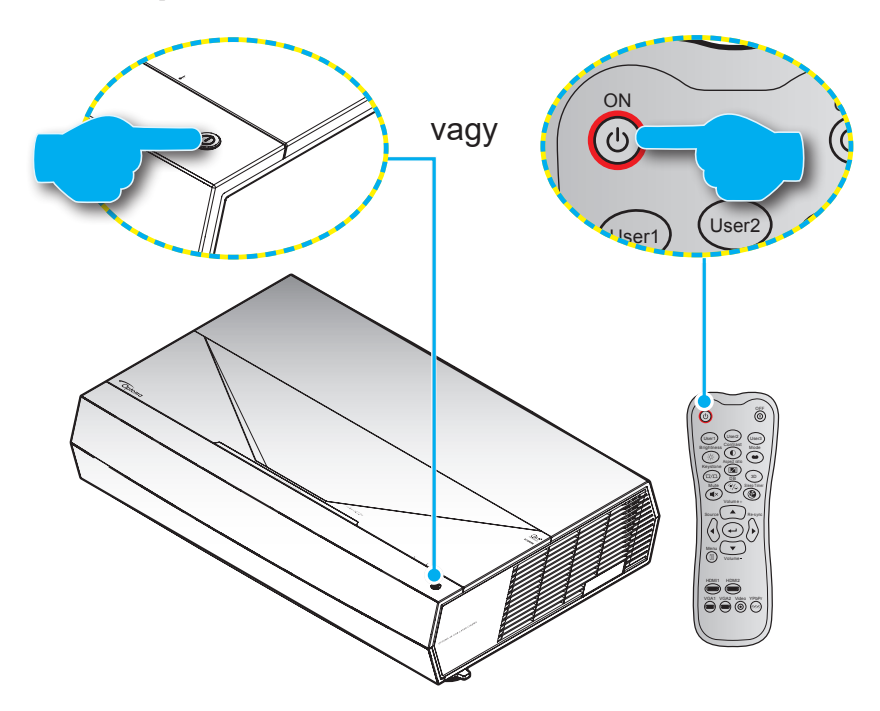

### Tápfeszültség be

- Szorosan csatlakoztassa a tápkábelt és a jelkábelt. Ha csatlakoztatta, a bekapcsolt állapotot jelző LED vörös színnel világít.
- 2. Kapcsolja be a kivetítőt a () gomb megnyomásával a kivetítő billentyűzetén, vagy a () gomb megnyomásával a távvezérlőn.
- A kezdőképernyő körülbelül 20 másodperc elteltével megjelenik a képernyőn, és a működésjelző LED fehér színnel villog.

Megjegyzés: Amikor először bekapcsolja a kivetítőt, a készülék megkéri, hogy válassza ki a kívánt nyelvet és vetítési irányt, illetve adja meg az egyéb beállításokat.

#### Kikapcsolás

- 1. Kapcsolja ki a kivetítőt a ① gomb megnyomásával a kivetítő billentyűzetén, vagy a ① gomb megnyomásával a távvezérlőn.
- 2. A következő üzenet jelenik meg:

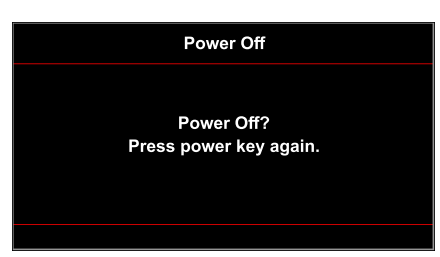

- 3. Nyomja meg ismét a ① / ① gombot a megerősítéshez. Ellenkező esetben az üzenet 10 másodperc múlva eltűnik. Amikor másodszorra megnyomja a ① / ① gombot, a kivetítő kikapcsol.
- 4. A hűtőventilátorok körülbelül 10 másodpercig tovább működnek a hűtési ciklus befejezése érdekében, és a működésjelző LED fehér fénnyel villog. Amikor a működésjelző LED folyamatos vörös színűre változik, a kivetítő készenléti üzemmódba lépett. Ha a kivetítőt újra be kívánja kapcsolni, várnia kell, amíg a hűtési ciklus befejeződik, és a kivetítő készenléti állapotba lép. Miután a kivetítő készenléti üzemmódra váltott, nyomja meg újra a ① / ① gombot a kivetítő bekapcsolásához.
- 5. Húzza ki a kivetítő tápkábelét az elektromos csatlakozóaljzatból és a kivetítőből.

#### Megjegyzés: A kikapcsolási eljárást követően nem ajánlott azonnal újra bekapcsolni a kivetítőt.

Indulás közben a bekapcsolt állapot LED fehéren villog, normál működés közben pedig folyamatosan fehér színnel világít.

### Bemeneti jelforrás választása

Kapcsolja be a vásznon megjelenítendő jelforrást, pl. számítógép, notebook számítógép, videolejátszó stb. A kivetítő automatikusan érzékeli a forrást. Ha egyszerre több jelforrás van csatlakoztatva, nyomja meg a **Source** gombot a távvezérlőn a kívánt bemenet kiválasztásához.

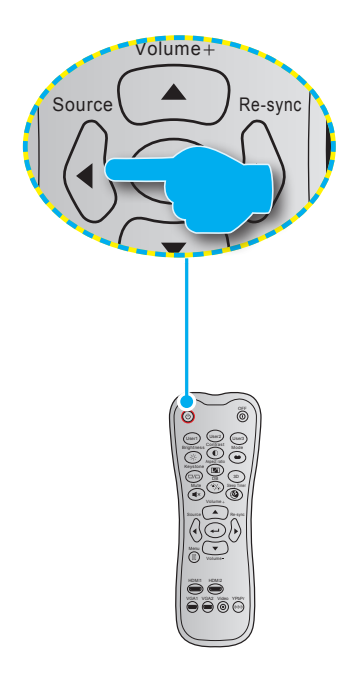

### Navigálás a menüben és jellemzők

A kivetítő több nyelven is elérhető, képen megjelenő beállító menüje segítségével beállíthatja a képet és megváltoztathatja a beállításokat. A kivetítő automatikusan érzékeli a forrást.

- 1. Az OSD menü megnyitásához, nyomja meg a 🗐 gombot a távvezérlőn.
- Az OSD menü megjelenésekor a ▲▼ gombok segítségével kiválaszthatja bármelyik elemet a főmenüben. Adott oldal menütételének kiválasztása közben nyomja meg a ← gombot a távvezérlőn az almenübe történő belépéshez.
- 3. A ◀▶ gombok segítségével válassza ki a kívánt elemet az almenüben, majd nyomja meg a ◀◀ gombot további beállítások megtekintéséhez. A beállításokat a ◀▶ gombok megnyomásával szabályozhatja.
- 4. Az almenü többi beállítását a fentiek szerint módosíthatja.
- 5. Nyomja meg a ← gombot gombot a megerősítéshez és a főmenübe történő visszatéréshez.
- 6. A kilépéshez ismét nyomja meg a 🗐 gombot. Az OSD menü bezáródik, és a kivetítő automatikusan menti az új beállításokat.

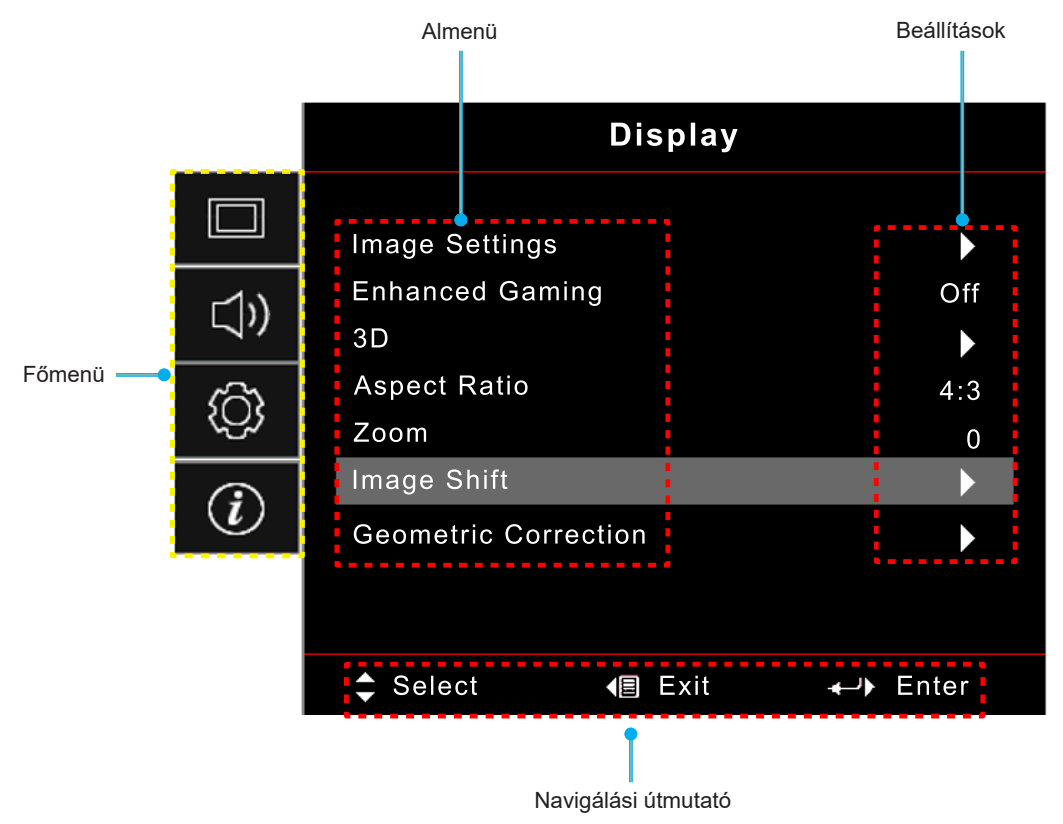

### OSD menüszerkezet

Megjegyzés: A OSD-menüszerkezet tételei és szolgáltatásai típustól és térségtől függően eltérhetnek. AZ Optoma fenntartja a jogot arra, hogy előzetes értesítés nélkül bármikor tételeket adjon hozzá vagy távolítson el a termék továbbfejlesztése érdekében.

| Főmenü            | Almenü 1         | Almenü 2                            | Almenü 3                         | Almenü 4 | Értékek                                  |
|-------------------|------------------|-------------------------------------|----------------------------------|----------|------------------------------------------|
|                   |                  |                                     | -                                |          | Cinema (Mozi)                            |
|                   |                  |                                     |                                  |          | Film                                     |
|                   |                  |                                     |                                  |          | HDR                                      |
|                   |                  |                                     |                                  |          | HLG                                      |
|                   |                  |                                     |                                  |          | HDR SIM.                                 |
|                   |                  |                                     |                                  |          | Game (Játék)                             |
|                   |                  | Display Mode<br>(Megielenítési mód) | [Videó] mód                      |          | Reference (Referencia)                   |
|                   |                  |                                     |                                  |          | Bright (Világos)                         |
|                   |                  |                                     |                                  |          | User (Felhasználó)                       |
|                   |                  |                                     |                                  |          | 3D                                       |
|                   |                  |                                     |                                  |          | ISF Day                                  |
|                   |                  |                                     |                                  |          | ISF Night                                |
|                   |                  |                                     |                                  |          | ISF 3D                                   |
|                   |                  |                                     |                                  |          | Off (Ki) [Alapértelmezett]               |
|                   |                  |                                     |                                  |          | Blackboard (Tábla)                       |
|                   |                  |                                     |                                  |          | Light Yellow (Világossárga)              |
|                   |                  | Wall Color (Fal szín)               |                                  |          | Light Green (Világoszöld)                |
|                   |                  |                                     |                                  |          | Light Blue (Világoskék)                  |
| Display (Kijelző) | Image Settings   |                                     |                                  |          | Pink (Rózsaszín)                         |
|                   | (Kep bealilitas) |                                     |                                  |          | Gray (Szürke)                            |
|                   |                  | Dynamic Range                       |                                  |          | Off (Ki)                                 |
|                   |                  |                                     |                                  |          | Auto [Alapértelmezett]                   |
|                   |                  |                                     | HDR Picture Mode<br>(HDR-képmód) |          | Bright (Világos)                         |
|                   |                  |                                     |                                  |          | Standard (Szabvány)<br>[Alapértelmezett] |
|                   |                  |                                     |                                  |          | Film                                     |
|                   |                  |                                     |                                  |          | Detail (Részlet)                         |
|                   |                  |                                     |                                  |          | Bright (Világos)                         |
|                   |                  |                                     | HLG Picture Mode                 |          | Standard (Szabvány)<br>[Alapértelmezett] |
|                   |                  |                                     | (HDR-képmód)                     |          | Film                                     |
|                   |                  |                                     |                                  |          | Detail (Részlet)                         |
|                   |                  |                                     | HDR Brightness<br>(HDR fényerő)  |          | 0 ~ 10                                   |
|                   |                  | Brightness (Fényerő)                |                                  |          | -50 ~ 50                                 |
|                   |                  | Contrast (Kontraszt)                |                                  |          | -50 ~ 50                                 |
|                   |                  | Sharpness (Élesség)                 |                                  |          | 1 ~ 15                                   |
|                   |                  | Color (Szín)                        |                                  |          | -50 ~ 50                                 |
|                   |                  | Tint (Árnyalat)                     |                                  |          | -50 ~ 50                                 |

| Főmenü            | Almenü 1                          | Almenü 2        | Almenü 3                                | Almenü 4                           | Értékek                              |
|-------------------|-----------------------------------|-----------------|-----------------------------------------|------------------------------------|--------------------------------------|
|                   |                                   |                 | Film                                    |                                    |                                      |
|                   |                                   |                 | Video (Videó)                           |                                    |                                      |
|                   |                                   |                 | Graphics (Grafika)                      |                                    |                                      |
|                   |                                   | Gamma           | Standard(2.2)<br>(Szabvány(2.2))        |                                    |                                      |
|                   |                                   |                 | 1.8                                     |                                    |                                      |
|                   |                                   |                 | 2.0                                     |                                    |                                      |
|                   |                                   |                 | 2.4                                     |                                    |                                      |
|                   |                                   |                 | BrilliantColor™                         |                                    | 1 ~ 10                               |
|                   |                                   |                 |                                         |                                    | Warm (Meleg)                         |
|                   |                                   |                 | Color Temp.                             |                                    | Standard (Szabvány)                  |
|                   |                                   |                 | (Színhőm.)                              |                                    | Cool (Hűvös)                         |
|                   |                                   |                 |                                         |                                    | Cold (Hideg)                         |
|                   |                                   |                 |                                         |                                    | Red (Vörös)<br>[Alapértelmezett]     |
|                   |                                   |                 |                                         |                                    | Green (Zöld)                         |
|                   |                                   |                 |                                         |                                    | Blue (Kék)                           |
|                   |                                   |                 |                                         | Color (Szín)                       | Cyan (Ciánkék)                       |
|                   |                                   |                 |                                         |                                    | Yellow (Sárga)                       |
|                   |                                   |                 |                                         |                                    | Magenta (Bíborvörös)                 |
|                   |                                   |                 | Color Matching<br>(Színillesztés)       |                                    | White (Fehér)(*)                     |
|                   |                                   |                 |                                         | Hue (Árnyalat) / R(*)              | -50~50 [Alapértelmezett: 0]          |
|                   | Image Settings<br>(Kép beállítás) |                 |                                         | Saturation (Telítettség)<br>/ G(*) | -50~50 [Alapértelmezett: 0]          |
| Display (Kijelző) |                                   |                 |                                         | Gain (Nyereség) / B(*)             | -50~50 [Alapértelmezett: 0]          |
|                   |                                   |                 |                                         | Reset (Alaphelyzet)                | Cancel (Mégsem)<br>[Alapértelmezett] |
|                   |                                   |                 |                                         |                                    | Yes (Igen)                           |
|                   |                                   | Color Settings  |                                         | Exit (Kilépés)                     |                                      |
|                   |                                   | (Színbeállítás) | RGB Gain/Bias<br>(RGB erősítés/eltolás) | Red Gain<br>(Vörös erősítés)       | -50 ~ 50                             |
|                   |                                   |                 |                                         | Green Gain<br>(Zöld erősítés)      | -50 ~ 50                             |
|                   |                                   |                 |                                         | Blue Gain<br>(Kék erősítés)        | -50 ~ 50                             |
|                   |                                   |                 |                                         | Red Bias<br>(Vörös eltolás)        | -50 ~ 50                             |
|                   |                                   |                 |                                         | Green Bias<br>(Zöld eltolás)       | -50 ~ 50                             |
|                   |                                   |                 |                                         | Blue Bias<br>(Kék kivezérlés)      | -50 ~ 50                             |
|                   |                                   |                 |                                         | Reset (Alaphelyzet)                | Cancel (Mégsem)<br>[Alapértelmezett] |
|                   |                                   |                 |                                         |                                    | Yes (Igen)                           |
|                   |                                   |                 |                                         | Exit (Kilépés)                     |                                      |
|                   |                                   |                 | Color Space (Színtér)                   |                                    | Auto [Alapértelmezett]               |
|                   |                                   |                 | (Nem HDMI-bemenet)                      |                                    | RGB                                  |
|                   |                                   |                 |                                         |                                    | YUV                                  |
|                   |                                   |                 |                                         |                                    | Auto [Alapértelmezett]               |
|                   |                                   |                 | Color Space (Színtér)<br>(HDMI-bemenet) |                                    | RGB(0~255)                           |
|                   |                                   |                 |                                         |                                    | RGB(16~235)                          |
|                   |                                   |                 |                                         |                                    | YUV                                  |

| Főmenü            | Almenü 1                             | Almenü 2                                  | Almenü 3 | Almenü 4 | Értékek                          |
|-------------------|--------------------------------------|-------------------------------------------|----------|----------|----------------------------------|
|                   |                                      |                                           |          |          | DynamicBlack                     |
|                   |                                      |                                           |          |          | Eco.                             |
|                   |                                      |                                           |          |          | Constant Power                   |
|                   |                                      |                                           |          |          | (Állandó energia)                |
|                   | Imaga Sattings                       | Brightness Mode                           |          |          | Lámpaerősség = $100\%$           |
|                   | (Kép beállítás)                      | (Fényerő-mód)                             |          |          | 70%/65%/60%/55%/50%              |
|                   | ()                                   |                                           |          |          | Constant Luminance               |
|                   |                                      |                                           |          |          | (Állandó fényesség)              |
|                   |                                      |                                           |          |          | Teljesítmény=85%/80%/            |
|                   |                                      | Depart (Alambaly mat)                     |          |          | 75%/70%                          |
|                   | Enhanced Coming                      | Reset (Alaphelyzet)                       |          |          | Off (Ki)                         |
|                   | (Jobb játékélmény)                   |                                           |          |          | On (Re)                          |
|                   |                                      |                                           |          |          | Off (Ki) [Alapértelmezett]       |
|                   |                                      | 3D Mode (3D mód)                          |          |          | On (Be)                          |
|                   | 3D                                   | 3D Svnc Invert (3D                        |          |          | On (Be)                          |
|                   |                                      | szink. megfordítás)                       |          |          | Off (Ki) [Alapértelmezett]       |
| Display (Kijelző) |                                      |                                           |          |          | 4:3                              |
|                   |                                      |                                           |          |          | 16:9                             |
|                   | Accest Datia                         |                                           |          |          | 21:9                             |
|                   | (Képarány)                           |                                           |          |          | 32:9                             |
|                   | (                                    |                                           |          |          | V-Stretch (F-nyújtás)            |
|                   |                                      |                                           |          |          | Full screen (Teljes képernyő)    |
|                   |                                      |                                           |          |          | Auto                             |
|                   | Zoom (Nagyítás)                      |                                           |          |          | -5-25 [Alapértelmezett: 0]       |
|                   | Image Shift                          | V. 🗖                                      |          |          | -100-100<br>[Alapértelmezett: 0] |
|                   | (Képeltolás)                         | $\vee$                                    |          |          | -100-100<br>[Alapértelmezett: 0] |
|                   |                                      | Four Corners<br>(Négy sarok)              |          |          |                                  |
|                   | Geometric Correction                 | H Keystone (V. trapéz)                    |          |          | -10~10 [Alapértelmezett: 0]      |
|                   | (Geometrikus                         | V Keystone (F. trapéz)                    |          |          | -10~10 [Alapértelmezett: 0]      |
|                   | korrekció)                           | 3x3 Warp                                  |          |          |                                  |
|                   |                                      | (3x3 hajlítás)                            |          |          |                                  |
|                   |                                      | Reset (Alaphelyzet)                       |          |          |                                  |
|                   | Audia Mada                           |                                           |          |          | Speaker / Audio Out              |
|                   | (Audió üzemmód)                      |                                           |          |          | [Alapértelmezett]                |
| Audio (Audió)     |                                      |                                           |          |          | SPDIF / eARC                     |
|                   | Marte (NEC.)                         |                                           |          |          | Off (Ki) [Alapértelmezett]       |
|                   | iviute (Nemitas)                     |                                           |          |          | On (Be)                          |
|                   | Volume (Kötet)                       |                                           |          |          | 0-10 [Alapértelmezett: 5]        |
|                   |                                      |                                           |          |          | Elülső                           |
|                   | Projection (Projekció)               |                                           |          |          | Hátsó 👔 🔪                        |
|                   |                                      |                                           |          |          | Mennyezet-fent                   |
|                   |                                      |                                           |          |          | Hátul-fent                       |
| Setup (Beállítás) |                                      | Direct Power                              |          |          | Off (Ki) [Alapértelmezett]       |
|                   |                                      | On (Közvetlen<br>bekapcsolás)             |          |          | On (Be)                          |
|                   | Power Settings                       | Signal Power On (Jel                      |          |          | Off (Ki) [Alapértelmezett]       |
|                   | (Energiagazuaikouasi<br>beállítások) | általi bekapcsolás)                       |          |          | On (Be)                          |
|                   | ,                                    | Auto Power Off                            |          |          | 0 - 180 (5 perces lépések)       |
|                   |                                      | (min) (Automatikus<br>kikancsolás (perc)) |          |          | [Alapértelmezett: 20]            |
|                   |                                      |                                           |          | l        |                                  |

| Főmenü            | Almenü 1                     | Almenü 2                                          | Almenü 3          | Almenü 4 | Értékek                                             |
|-------------------|------------------------------|---------------------------------------------------|-------------------|----------|-----------------------------------------------------|
|                   |                              | Clean Timer (min)                                 |                   |          | 0 - 990 (30 perces lépések)<br>[Alapértelmezett: 0] |
|                   |                              | (Elalvásidőzítő (perc))                           | Always On (Mindig |          | No (Nem) [Alapértelmezett]                          |
|                   |                              |                                                   | bekapcsolva)      |          | Yes (Igen)                                          |
|                   | Power Settings               | Power Mode                                        |                   |          | Active (Aktív) (SmartHome)                          |
|                   | beállítások)                 | (Standby)<br>(Energiaellátási mód<br>(készenlét)) |                   |          | Eco. [Alapértelmezett]                              |
|                   |                              | USB Power (Standby)                               |                   |          | Off (Ki) [Alapértelmezett]                          |
|                   |                              | (USB-tápellátás<br>(készenlétben))                |                   |          | On (Be)                                             |
|                   |                              | Socurity (Piztopoág)                              |                   |          | Off (Ki)                                            |
|                   |                              | Security (Biztorisag)                             |                   |          | On (Be)                                             |
|                   |                              | o :: T                                            | Hónap (Hónap)     |          |                                                     |
|                   | Security (Biztonság)         | Security Timer<br>(Biztonsági időzítő)            | Day (Nap)         |          |                                                     |
|                   |                              | (Biztonougi luozito)                              | Hour (Óra)        |          |                                                     |
|                   |                              | Change Password<br>(A jelszó módosítása)          |                   |          | [Alapértelmezett: 1234]                             |
|                   |                              |                                                   |                   |          | Off (Ki) [Alapértelmezett]                          |
|                   |                              |                                                   |                   |          | On (Be)                                             |
|                   |                              | Inclusive of TV                                   |                   |          | No (Nem) [Alapértelmezett]                          |
|                   |                              | (TV tartalom)                                     |                   |          | Yes (Igen)                                          |
|                   | HDMI Link Settings           |                                                   |                   |          | Mutual (Kölcsönös)<br>[Alapértelmezett]             |
|                   | (HDMI Link beállítás)        | Power On Link                                     |                   |          | PJ->Device<br>(Kivetítő -> Eszköz)                  |
|                   |                              |                                                   |                   |          | Device -> PJ<br>(Eszköz -> Kivetítő)                |
|                   |                              | Power Off Link                                    |                   |          | Off (Ki) [Alapértelmezett]                          |
| Setup (Beállítás) |                              |                                                   |                   |          | On (Be)                                             |
|                   |                              |                                                   |                   |          | Green Grid (Zöld rács)                              |
|                   |                              |                                                   |                   |          | Magenta Grid                                        |
|                   | Test Pattern<br>(Tesztminta) |                                                   |                   |          | White Grid (Fehér rács)                             |
|                   |                              |                                                   |                   |          | White (Fehér)                                       |
|                   |                              |                                                   |                   |          | Off (Ki)                                            |
|                   |                              | User 1 (Felhasználói 1)                           |                   |          | Rögzítve erre: "Fókusz -"                           |
|                   | Remote Settings              | User 2 (Felhasználói 2)                           |                   |          | Rögzítve erre: "Fókusz +"                           |
|                   | (Távvezérlő beáll.)          | User 3 (Felhasználói 3)                           |                   |          | Rögzítve erre: "HDMI3"                              |
|                   | Projector ID                 |                                                   |                   |          | 00 ~ 99                                             |
|                   | Focus (Fókusz)               |                                                   |                   |          | (Nyomja meg a Bal vagy a                            |
|                   | Evo Drotaction Sonoor        |                                                   |                   |          | On (Be) [Alanértelmezett]                           |
|                   | (Szemvédő érzékelő)          | <u> </u>                                          |                   |          | Off (Ki)                                            |
|                   |                              |                                                   |                   |          | English [Alanértelmezett]                           |
|                   |                              |                                                   |                   |          | Deutsch                                             |
|                   |                              |                                                   |                   |          | Français                                            |
|                   |                              |                                                   |                   |          | Italiano                                            |
|                   |                              |                                                   |                   |          | Fspañol                                             |
|                   | Options                      | Language (Nvelv)                                  | <u> </u>          |          | Português                                           |
|                   |                              | Language (Nyelv)                                  |                   |          | 简体由立                                                |
|                   |                              |                                                   |                   |          | □□□□□□□□□□□□□□□□□□□□□□□□□□□□□□□□□□□□                |
|                   |                              |                                                   |                   |          | <sup>                                    </sup>     |
|                   |                              |                                                   |                   |          | [···································                |
|                   |                              |                                                   |                   |          | Русский                                             |

| Főmenü            | Almenü 1             | Almenü 2                                              | Almenü 3                         | Almenü 4 | Értékek                                                             |
|-------------------|----------------------|-------------------------------------------------------|----------------------------------|----------|---------------------------------------------------------------------|
|                   |                      |                                                       |                                  |          | Bal felső sarok 🔳                                                   |
|                   |                      |                                                       |                                  |          | Jobb felső sarok                                                    |
|                   |                      |                                                       | Menu Location<br>(Menü helyzete) |          | Közép <b>I</b><br>[Alapértelmezett]                                 |
|                   |                      | Menu Settings                                         |                                  |          | Bal alsó sarok 🔳                                                    |
|                   |                      |                                                       |                                  |          | Jobb alsó sarok 📃                                                   |
|                   |                      |                                                       |                                  |          | Off (Ki)                                                            |
|                   |                      |                                                       | Menu Timer                       |          | 5sec (5 mp)                                                         |
|                   |                      |                                                       | (Menü Időzítő)                   |          | 10sec (10 mp)<br>[Alapértelmezett]                                  |
|                   |                      | Auto Source                                           |                                  |          | Off (Ki) [Alapértelmezett]                                          |
|                   |                      | (Automatikus forrás)                                  |                                  |          | On (Be)                                                             |
|                   |                      | Input Sourco                                          |                                  |          | HDMI1                                                               |
|                   |                      | (Bemeneti ielforrás)                                  |                                  |          | HDMI2                                                               |
|                   |                      | ()                                                    |                                  |          | HDMI3                                                               |
|                   |                      | Input Name<br>(Név megadása)                          |                                  | HDMI1    | Default (Alapértelmezett)<br>[Alapértelmezett] /<br>Custom (Egyéni) |
|                   | Options              |                                                       |                                  | HDMI2    | Default (Alapértelmezett)<br>[Alapértelmezett] /<br>Custom (Egyéni) |
| Setup (Beállítás) |                      |                                                       |                                  | HDMI3    | Default (Alapértelmezett)<br>[Alapértelmezett] /<br>Custom (Egyéni) |
|                   |                      | High Altitude<br>(Intenzív hűtés)                     |                                  |          | Off (Ki) [Alapértelmezett]                                          |
|                   |                      |                                                       |                                  |          | On (Be)                                                             |
|                   |                      | Display Mode Lock<br>(Megjelenítési mód<br>rögzítése) |                                  |          | Off (Ki) [Alapértelmezett]                                          |
|                   |                      |                                                       |                                  |          | On (Be)                                                             |
|                   |                      | Information Hide<br>(Információ elrejtése)            |                                  |          | Off (Ki) [Alapértelmezett]                                          |
|                   |                      |                                                       |                                  |          | On (Be)                                                             |
|                   |                      | Logo (Logó)                                           |                                  |          | Default (Alapértelmezett)<br>[Alapértelmezett]                      |
|                   |                      | 3- (3-)                                               |                                  |          | Neutral (Semleges)                                                  |
|                   |                      |                                                       |                                  |          | None (Nincs)<br>[Alapértelmezett Video/<br>Pro-AV esetén]           |
|                   |                      | Background Color<br>(Háttérszín)                      |                                  |          | Blue (Kék) [Alapértelmezett adatmodell esetén]                      |
|                   |                      | ,                                                     |                                  |          | Red (Vörös)                                                         |
|                   |                      |                                                       |                                  |          | Green (Zöld)                                                        |
|                   |                      |                                                       |                                  |          | Gray (Szürke)                                                       |
|                   |                      | Reset OSD                                             |                                  |          | Cancel (Mégsem)<br>[Alapértelmezett]                                |
|                   | Depart (Alashahimat) | (USD alaphelyzet)                                     |                                  |          | Yes (Igen)                                                          |
|                   | Reset (Alaphelyzet)  | Reset to Default                                      |                                  |          | Cancel (Mégsem)<br>[Alapértelmezett]                                |
|                   |                      | alapértelmezettre)                                    |                                  |          | Yes (Igen)                                                          |

| Főmenü | Almenü 1                            | Almenü 2          | Almenü 3 | Almenü 4 | Értékek |
|--------|-------------------------------------|-------------------|----------|----------|---------|
|        | Regulatory<br>(Szabályzó)           |                   |          |          |         |
|        | Serial Number<br>(Sorozatszám)      |                   |          |          |         |
|        | Source (Forrás)                     |                   |          |          |         |
|        | Resolution (Felbontás)              |                   |          |          | 00x00   |
|        | Refresh Rate<br>(Frissítési időköz) |                   |          |          | 0,00Hz  |
|        | Display Mode<br>(Megjelenítési mód) |                   |          |          |         |
|        | Projector ID<br>(Vetítő azonosító)  |                   |          |          | 00~99   |
|        | Brightness Mode<br>(Fényerő-mód)    |                   |          |          |         |
|        | FW Version                          | System (Rendszer) |          |          |         |
|        | (FW verzió)                         | MCU               |          |          |         |

Megjegyzés: A funkciók a típusspecifikációtól függően változhatnak.

### Megjelenítés menü

### Képbeállítás menü

### Display Mode (Megjelenítési mód)

A kivetítő számos előre meghatározott megjelenítési móddal rendelkezik, amelyek közül az igényeinek megfelelően választhat. Mindegyik módot színszakértőink finomhangolták, hogy kivételes színteljesítményt nyújtson a tartalmak széles körében.

- Cinema (Mozi): A részletek és színek optimális egyensúlyát biztosítja filmnézéshez.
- HDR: Rendkívül precíz színeket biztosít, ami meghaladja a többi megjelenítési mód által nyújtott színteljesítményt. Ez az üzemmód dekódolja és megjeleníti a High Dynamic Range (HDR) tartalmakat a legsötétebb fekete, legvilágosabb fehér és élénk, moziszerű színek érdekében a REC.2020 színskála segítségével.

Megjegyzés: Ez az üzemmód automatikusan aktiválódik, ha a HDR "Auto" értékre van állítva (és HDR-tartalom van küldve a kivetítőre – 4K UHD Blu-ray, 1080p/4K UHD HDR-játékok, 4K UHD streamelt videó). Amíg a HDR mód aktív, az összes megjelenítési mód szürkén jelenik meg.

 HLG: Rendkívül precíz színeket biztosít, ami meghaladja a többi megjelenítési mód által nyújtott színteljesítményt. Ez az üzemmód dekódolja és megjeleníti a Hybrid Log (HLG) tartalmakat a legsötétebb fekete, legvilágosabb fehér és élénk, moziszerű színek érdekében a REC.2020 színskála segítségével.

Megjegyzés: Ez az üzemmód automatikusan engedélyezve van, ha a HDR Auto értékre van állítva (és HLG-tartalom kerül a kivetítőre). Amíg a HLG mód aktív, az összes megjelenítési mód szürkén jelenik meg.

 HDR SIM.: Javítja a nem HDR-tartalmat a szimulált nagy dinamikatartománnyal (HDR). Akkor válassza ezt az üzemmódot, ha javítani szeretné a gammát, a kontrasztot és a színtelítettséget a nem HDR-tartalmak esetében (720p és 1080p műsorszórás/kábeltelevízió, 1080p Blu-ray, nem HDRjátékok stb.).

Megjegyzés: Ez az üzemmód KIZÁRÓLAG nem HDR-tartalommal használható.

 Game (Játék): Optimalizálja a kivetítőt a maximális kontraszthoz és élénk színekhez, ami láthatóvá teszi az árnyékos részeket videojáték közben.

Megjegyzés: Ez a megjelenítési mód nem használható HDR-videótartalmak megtekintésekor vagy HDR-játékok lejátszásakor. Az alacsony bemeneti késlekedés lehetővé tételéhez győződjön meg arról, hogy a PC vagy konzol a HDMI1-hez van csatlakoztatva, és engedélyezze a fejlett játékmódot.

- **Reference (Referencia)**: Ezt a mód a lehető legnagyobb hűségben reprodukálja a filmrendező eredeti szándékát. A szín, színhőmérséklet, fényerő, kontraszt és gamma beállítások mind a Rec.709 színskála beállítása vannak konfigurálva. Ez az üzemmódot a legpontosabb színvisszaadás érdekében válassza, amikor filmet néz.
- **Bright (Világos)**: A mód használata olyan környezetben célszerű, ahol nagyon erős fényerőre van szükség, például amikor a kivetítőt jól megvilágított helyiségben használja.
- **User (Felhasználó)**: Emlékszik a felhasználó által megadott beállításra. Személyre szabhatja a saját megjelenítési mód beállításait.
- **3D**: 3D-s tartalom megtekintéséhez optimalizált.

Megjegyzés: A 3D-s effektus megtekintéséhez kompatibilis DLP Link 3D-szemüveg szükséges. További információkért lásd a 3D című szakaszt.

- ISF Day: Professzionálisan kalibrált, nappali nézésre optimalizált képbeállítások mentése.
- **ISF Night**: Professzionálisan kalibrált, éjszakai nézésre optimalizált képbeállítások mentése.
- **ISF 3D**: Professzionálisan kalibrált, 3D-s nézésre optimalizált képbeállítások mentése.

### Megjegyzés:

 Az ISF módokat professzionálisan kell kalibrálni. Az ISF üzemmódok feloldásához és eléréséhez a következő kódot kell megadnia a távvezérlő vagy a billentyűzet segítségével: Főkapcsoló > Fel > Le > Fel > Le.

- Az ISF módok csak Videó módban érhetőek el.
- Engedélyezett HDR vagy HLG esetén a(z) Cinema (Mozi), a(z) Film, az Élénk, a(z) Game (Játék), a(z) Reference (Referencia) és a(z) Bright (Világos) lehetőségek szürke színnel láthatók.

#### Wall Color (Fal szín)

A vetített kép színeinek állításához tervezték, amikor színes falra vetít vetítővászon nélkül. Mindegyik módot színszakértőink finomhangolták, hogy kivételes színteljesítményt nyújtson. Számos előre meghatározott megjelenítési mód közül választhat a fal színének megfelelően. Választási lehetőségek: Off (Ki), Blackboard (Tábla), Light Yellow (Világossárga), Light Green (Világoszöld), Light Blue (Világoskék), Pink (Rózsaszín) és Gray (Szürke).

#### Megjegyzés: A pontos színreprodukció érdekében vetítővászon használata javasolt.

#### Dynamic Range

Konfigurálja a High Dynamic Range (HDR) beállítást és annak effektusát, amikor 4K Blu-ray lejátszókról és streamelő eszközökről játszik le videót.

#### ≻ HDR/HLG

- **Off (Ki)**: Kikapcsolja a HDR vagy a HLG-feldolgozást. Ha Off (Ki) értékre van állítva, a kivetítő NEM dekódolja a HDR vagy a HLG-tartalmat.
- Auto: Automatikusan észleli a HDR-jelet.
- > HDR Picture Mode (HDR-képmód)
  - Bright (Világos): Ezt az üzemmódot a világosabb, fokozottan telített színekhez válassza.
  - **Standard (Szabvány):** Ezt az üzemmódot a természetes hatású színekhez válassza, amelyeknél a meleg és hideg tónusok egyensúlyban vannak.
  - Film: Ezt az üzemmódot a jobb részletezettséghez és képélességhez válassza.
  - Detail (Részlet): A jel az OETF átváltásából jön a legjobb színegyezés érdekében.
- > HLG Picture Mode (HDR-képmód)
  - Bright (Világos): Ezt az üzemmódot a világosabb, fokozottan telített színekhez válassza.
  - **Standard (Szabvány):** Ezt az üzemmódot a természetes hatású színekhez válassza, amelyeknél a meleg és hideg tónusok egyensúlyban vannak.
  - Film: Ezt az üzemmódot a jobb részletezettséghez és képélességhez válassza.
  - Detail (Részlet): A jel az OETF átváltásából jön a legjobb színegyezés érdekében.

#### > HDR Brightness (HDR fényerő)

• A HDR fényerejének beállítása.

#### Brightness (Fényerő)

A kép fényerejének beállításához.

#### Contrast (Kontraszt)

A kontraszt a kép legvilágosabb és legsötétebb részei közötti különbséget adja meg.

#### Sharpness (Élesség)

A kép élességét állítja be.

#### Color (Szín)

A videoképet a fekete-fehér és a teljesen telített színek között állítja be.

#### Tint (Árnyalat)

A vörös és zöld színegyensúlyt állítja be.

### <u>Gamma</u>

Beállítja a gammagörbe típusát. A kezdeti beállítást és finomhangolást követően hajtsa végre a Gamma beállítás lépéseit a képkimenet optimalizálásához.

- **Film**: Házi-mozihoz.
- Video (Videó): Videó vagy TV jelforráshoz.
- Graphics (Grafika): PC / Fotó jelforráshoz.
- Standard(2.2) (Szabvány(2.2)): Szabványos képbeállításhoz.
- 1.8 / 2.0 / 2.4: Adott PC / Fotó jelforráshoz. A 2,4 videótartalmakhoz és játékokhoz is használható a mélyebb kontraszt érdekében.

#### Color Settings (Színbeállítás)

A színbeállítások konfigurálása.

- **BrilliantColor™**: Ez a beállítható elem új színfeldolgozó algoritmust és fejlesztéseket alkalmaz a nagyobb fényerő elérése érdekében amellett, hogy valósághű, élénkebb színeket biztosít.
- **Color Temp. (Színhőm.)**: A színhőmérséklet választására való a következők közül: Warm (Meleg), Standard (Szabvány), Cool (Hűvös), Cold (Hideg).
- Color Matching (Színillesztés): Válassza ki az alábbi lehetőségeket:
  - Color (Szín): Beállíthatja a kép vörös (R), zöld (G), kék (B), ciánkék (C), sárga (Y), bíborvörös (M) és fehér (W) szintjét.
  - Hue (Árnyalat): A vörös és zöld színegyensúlyt állítja be.
  - Saturation (Telítettség): A videoképet a fekete-fehér és a teljesen telített színek között állítja be.
  - Gain (Nyereség): Beállítja a kép fényerejét.
  - Reset (Alaphelyzet): Visszatérés a gyári alapbeállításokra színegyeztetéshez.
  - Exit (Kilépés): Kilépés a "Color Matching (Színillesztés)" menüből.
  - RGB Gain/Bias (RGB erősítés/eltolás): Ez a beállítás lehetővé teszi a kép fényerejének (nyereségnek) és kontrasztjának (erősítésének) beállítását.
    - Reset (Alaphelyzet): Visszatérés a gyári alapbeállításokra RGB nyereséghez/erősítéshez.
    - Exit (Kilépés): Kilépés a "RGB Gain/Bias (RGB erősítés/eltolás)" menüből.
- Color Space (Színtér): Válassza ki a megfelelő színmátrixot a következők közül: Auto, RGB(0-255), RGB(16-235) és YUV.

#### Brightness Mode (Fényerő-mód)

Módosíthatja a fényerőmód-beállításokat.

- **DynamicBlack**: Automatikusan beállíthatja a kép fényerejét az optimális kontraszt érdekében.
- **Eco.**: A "Eco." lehetőséggel kiolthatja a lézerdiódát, így csökkentheti az energiafogyasztást, és növelheti a lézerdióda élettartamát.
- Constant Power (Állandó energia): Kiválaszthatja a lámpaerősséget a fényerő-módhoz.
- **Constant Luminance (Állandó fényesség)**: Az állandó fényesség úgy változtatja az LD fényerejét, hogy a fényerő mindig állandó legyen.

#### Reset (Alaphelyzet)

A színbeállítások gyári alapbeállításainak visszaállítása.

### A Jobb játékélmény menü megjelenítése

A funkció engedélyezésével csökkentheti a válaszidőt (bemeneti késlekedést) játék közben 4,5 ms\* értékre.

#### Megjegyzés:

- Csak a HDMI1 támogatott.
- \*Kizárólag a 1080p 240Hz-es jelek esetében.
- A jelek általi, bemeneti késleltetést az alábbi táblázatban ismertetjük:
- A táblázatban szereplő értékek némileg eltérhetnek.

| Forrás időzítése | Jobb játékélmény | Kimenet  | Kimeneti felbontás | Bemeneti késlekedés |
|------------------|------------------|----------|--------------------|---------------------|
| 1080p60          | On (Be)          | 1080p60  | 1080p              | 17ms                |
| 1080p120         | On (Be)          | 1080p120 | 1080p              | 8.6ms               |
| 1080p240         | On (Be)          | 1080p240 | 1080p              | 4.4ms               |
| 4K60             | On (Be)          | 4K60     | 4K                 | 16.9ms              |
| 1080p60          | Off (Ki)         | 1080p60  | 1080p              | 33.8ms              |
| 1080p120         | Off (Ki)         | 1080p120 | 1080p              | 17ms                |
| 1080p240         | Off (Ki)         | 1080p240 | 1080p              | 8.6ms               |
| 4K60             | Off (Ki)         | 4K60     | 4K                 | 33.7ms              |

 Vegye figyelembe, hogy a(z) "Enhanced Gaming (Jobb játékélmény)" mód engedélyezése esetén a(z) Aspect Ratio (Képarány), a(z) Zoom (Nagyítás), a(z) Image Shift (Képeltolás), a(z) Four Corners (Négy sarok) és V./F. trapézkorr. funkciók automatikusan letiltásra kerülnek. Ezek a funkciók újra engedélyezésre kerülnek, ha letiltja a "Enhanced Gaming (Jobb játékélmény)" módot.

### 3D menü

#### 3D Mode (3D mód)

Ezzel a lehetőséggel engedélyezheti és letilthatja a 3D mód funkciót.

#### 3D Sync Invert (3D szink. megfordítás)

Ezzel a lehetőséggel engedélyezheti/letilthatja a 3D szink. megfordítás funkciót.

### Képarány menü

Válassza ki a vetített kép oldalarányát a következő lehetőségek közül:

- **4:3**: Ez a formátum 4:3 bemeneti jelforrásokhoz való.
- 16:9/21:9/32:9: Ezek a formátumok 16:9/21:9/32:9 bemeneti jelforráshoz valók, mint például a HDTV vagy DVD, amelyet széles képernyős televízióhoz állítottak be.
- **V-Stretch (F-nyújtás)**: Ez az üzemmód függőlegesen kinyújtja a 2,35:1 képet a fekete sávok eltávolításához.
- **Full screen (Teljes képernyő)**: Ezzel a speciális 2,0:1 képaránnyal megjelenítheti a 16:9 és 2,35:1 képarányú filmeket anélkül, hogy a kép felső és alsó részén fekete csíkok lennének láthatók.
  - Auto: A megfelelő megjelenítési formátum automatikus kiválasztása.

#### Megjegyzés:

- A(z) "Aspect Ratio (Képarány)" opció ki van szürkülve, ha a(z) Enhanced Gaming (Jobb játékélmény), a(z) 3x3 Warp (3x3 hajlítás), vagy a(z) Four Corners (Négy sarok) funkciók engedélyezve vannak.
- Részletes információk az F-nyújtási módról:
  - Egyes Letter-Box formátumú DVD-ket nem optimalizálnak 16x9 TV-khez. Ilyen helyzetben a kép nem jelenik meg helyesen 16:9 módban. Ilyen esetben 4:3 módban próbálja nézni a DVD-t. Ha a tartalom azonban nem 4:3 arányú, 16:9 megjelenítés esetén fekete sávok veszik körül a képet. Ilyen tartalom esetében használhatja az F-nyújtás módot, hogy a képpel a lehető legjobban kitöltse a 16:9 kijelzőt.
  - Ha külső, anamorf lencsét használ, az F-nyújtási mód lehetővé teszi olyan 2,35:1 képméretarányú tartalom (anamorf DVD-t és HDTV film jelforrást is beleértve) megtekintését

is, ami támogatja az anamorf szélesvásznú megjelenítést, és amit módosítottak a 16x9 arányú megjelenítéshez széles 2,35:1 kép formájában. Ilyen esetben nincsenek fekete sávok a képen. A fényforrás teljesítménye és a függőleges felbontás teljesen ki van használva.

- A teljes képernyős formátum használatához kövesse az alábbi lépéseket:
  - a) Állítsa a kép méretarányát 2,0:1 értékre.
  - b) Válassza a(z) "Full screen (Teljes képernyő)" formátumot.
  - c) Állítsa be helyesen a vetített képet a vásznon.

#### 4K UHD DMD leképezési szabálya:

| 16:9 kép                      | 480i/p                                                                                                    | 576i/p                          | 720p            | 1080i/p          | 2160p        |  |
|-------------------------------|----------------------------------------------------------------------------------------------------|---------------------------------|-----------------|------------------|--------------|--|
| 4x3                           | Méretezés 288                                                                                                    | 0 x 2160 képpor                 | tra             |                  |              |  |
| 16x9                          | Méretezés 384                                                                                                    | 0 x 2160 képpor                 | tra             |                  |              |  |
| 21x9                          | Méretezés 384                                                                                                    | 0 x 1644 képpor                 | tra             |                  |              |  |
| 32x9                          | Méretezés 384                                                                                                    | Méretezés 3840 x 1080 képpontra |                 |                  |              |  |
| V-Stretch (F-nyújtás)         | Jelenítse meg középen a 3840 x 1620 felbontású képet, majd méretezze át<br>3840 x 2160 felbontásra                                                                                                    |                                 |                 |                  |              |  |
| Full screen (Teljes képernyő) | Méretezés 5068 x 2852 képpontra (132%-os nagyítás), majd központosított<br>3840 x 2160 kép megjelenítése.<br>Megjegyzés: Ezt a formátumot használja a feliratok nélküli 2.35:1 forrás<br>megtekintéséhez, kitöltve az UHD DMD 100%-át.                       |                                 |                 |                  |              |  |
| Auto                          | <ul> <li>Ha a forrás 4:3, végezzen automatikus átméretezést 2880 x 2160 értékre</li> <li>Ha a forrás 16:9, végezzen automatikus átméretezést 3840 x 2160 értékre</li> <li>Ha a forrás 15:9, végezzen automatikus átméretezést 3600 x 2160 értékre</li> </ul> |                                 |                 |                  |              |  |
|                               | - Ha a forrás 16                                                                                                    | 5:10, végezzen a                | utomatikus átme | éretezést 3456 x | 2160 értékre |  |

#### Automatikus leképezési szabály:

|               | Bemeneti    | felbontás   | Auto/Méretezett |      |  |
|---------------|-------------|-------------|-----------------|------|--|
|               | V-felbontás | F-felbontás | 3840            | 2160 |  |
|               | 800         | 600         | 2880            | 2160 |  |
|               | 1024        | 768         | 2880            | 2160 |  |
| 4:3           | 1280        | 1024        | 2880            | 2160 |  |
|               | 1400        | 1050        | 2880            | 2160 |  |
|               | 1600        | 1200        | 2880            | 2160 |  |
|               | 1280        | 720         | 3840            | 2160 |  |
| Széles Laptop | 1280        | 768         | 3600            | 2160 |  |
|               | 1280        | 800         | 3456            | 2160 |  |
| SDTV          | 720         | 576         | 2700            | 2160 |  |
| SDIV          | 720         | 480         | 3240            | 2160 |  |
|               | 1280        | 720         | 3840            | 2160 |  |
|               | 1920        | 1080        | 3840            | 2160 |  |

### Zoom (Nagyítás/Kicsinyítés) menü

Használja a kép méretének csökkentéséhez vagy növeléséhez a vetítővásznon.

Megjegyzés: A Nagyítási beállítások a kivetítő kikapcsolása után is megőrződnek.

### Image Shift (Képeltolás) menü

A vetített kép helyzetét vízszintesen (V.) vagy függőlegesen (V) eltolja.

Megjegyzés: A kép mérete kissé csökken a vízszintes és függőleges trapézkorrekció után.

### Geometric Correction (Geometriai korrekció) menü

- **Four Corners (Négy sarok):** Ez a beállítás lehetővé teszi a vetített kép beállítását minden sarokban, hogy négyzetes képet kapjon, ha a vetítési felület nem vízszintes.
  - Megjegyzés: A Four Corners (Négy sarok) állítása esetén a(z) Zoom (Nagyítás), a(z) Aspect Ratio (Képarány), a(z) Image Shift (Képeltolás) és a 3x3 Warp (3x3 hajlítás) menük letiltásra kerülnek. A(z) Zoom (Nagyítás), a(z) Aspect Ratio (Képarány) és a(z) Image Shift (Képeltolás) engedélyezéséhez állítsa gyári alaphelyzetbe a(z) Four Corners (Négy sarok) beállításait.
- H Keystone (V. trapéz): A képtorzítás vízszintes csökkentéséhez, hogy négyzetesebb képet kapjon. A vízszintes trapézkorrekció a trapéztorzított kép korrekcióját teszi lehetővé, amikor a kép bal és jobb szegélye nem egyforma hosszúságú. Ez a vízszintes tengelybeli alkalmazásokkal történő használatra ajánlott.
- V Keystone (F. trapéz): A képtorzítás függőleges csökkentéséhez, hogy négyzetesebb képet kapjon. A függőleges trapézkorrekció a trapéztorzított kép korrekcióját teszi lehetővé, amikor a kép teteje és alja az egyik oldal felé dől. Ez a függőleges tengelybeli alkalmazásokkal történő használatra ajánlott.
- **3x3 Warp (3x3 hajlítás):** Állítsa be a képtorzítást 9 pontos korrekcióval.

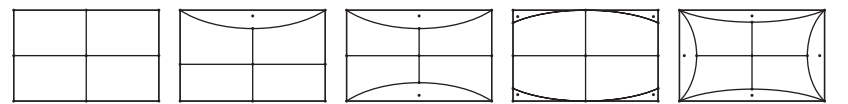

Reset (Alaphelyzet): A geometriai korrekció beállításait gyári alapértékekre állítja vissza.

Megjegyzés: Ha a fejlett játékmódot használja, a 4 sarok, a vízszintes és a függőleges trapézkorrekció, valamint a 3x3 hajlítás le lesz tiltva, mivel ezek a beállítások hatással vannak a bemeneti késlekedésre. Ha a fejlett játékmódot alacsony bemeneti késlekedés érdekében kívánja használni, erősen javasoljuk, hogy a kivetítőt a 4 sarok, a vízszintes és függőleges trapézkorrekció, valamint a 3x3 hajlítás beállítások nélkül állítsa be.

### Audió menü

### Audio Mode (Audió üzemmód)

Válassza ki a megfelelő audió üzemmódot.

### Megjegyzés:

- A kiválasztott audió üzemmód az összes forrásra vonatkozik:
- A kivetítő automatikusan érzékeli a hangszóró / Audiokimenet üzemmódot.
- Az eARC funkció csak HDMI1 forrás esetén támogatott.
- Ha az aktuális bemeneti hangformátum nem PCM, a rendszer elvégzi az újraszinkronizálást az audió üzemmód módosítása után.

#### <u>Mute (Némítás)</u>

Ezt a lehetőséget a hang ideiglenes kikapcsolásához használhatja.

- Off (Ki): a "Off (Ki)" kiválasztásával kikapcsolhatja a némítási funkciót.
- On (Be): A(z) "On (Be)" kiválasztásával bekapcsolhatja a némítási funkciót.

Megjegyzés: A Némítás funkció mind a belső, mind a külső hangszórók hangerejét befolyásolja.

### Volume (Kötet)

A hangerő beállításához.

### Beállítás menü

### Projection (Projekció)

Válassza ki a kívánt vetítési rányt az elöl, hátul, elöl-mennyezet és hátul-mennyezet lehetőségek közül.

#### Power Settings (Energiagazdálkodási beállítások)

Adja meg a Táp beállításokat.

- **Direct Power On (Közvetlen bekapcsolás):** Válassza a(z) "On (Be)" lehetőséget a közvetlen bekapcsolás mód bekapcsolásához. A kivetítő automatikusan bekapcsolódik, amikor feszültség alá helyezik anélkül, hogy megnyomnák a "Üzemkapcsoló" gombot a kivetítő billentyűzetén, illetve a távvezérlőn.
- Signal Power On (Jel általi bekapcsolás): Válassza a(z) "On (Be)" lehetőséget a jel általi bekapcsolás mód aktiválásához. A kivetítő automatikusan bekapcsolódik, amikor jelet észlel, anélkül, hogy megnyomnák az "Üzemkapcsoló" gombot a kivetítő billentyűzetén vagy a távvezérlőn.

### Megjegyzés:

- Ha a(z) "Signal Power On (Jel általi bekapcsolás)" lehetőség beállítása "On (Be)", a kivetítő energiafogyasztása készenléti módban több mint 3 W lesz.
- Ez a funkció csak HDMI jelforrásokkal működik.
- A(z) "Signal Power On (Jel általi bekapcsolás)" egyszerre csak 1 portot támogat.
- Auto Power Off (min) (Automatikus kikapcsolás (perc)): Beállítja a visszaszámlálás időközét. A visszaszámlálás elkezdődik, amikor a kivetítő nem kap bemeneti jelet. Ezután a kivetítő automatikusan kikapcsol, amint lejár az idő (perc).
- Sleep Timer (min) (Elalvásidőzítő (perc)): Az elalváskapcsoló konfigurálása.
  - Sleep Timer (min) (Elalvásidőzítő (perc)): Beállítja a visszaszámlálás időtartamát. A visszaszámlálás elkezdődik, amikor a kivetítő kap vagy nem kap bemeneti jelet. Ezután a kivetítő automatikusan kikapcsol, amint lejár az idő (perc).

Megjegyzés: Az elalváskapcsoló alaphelyzetre áll, miután kikapcsolják a kivetítőt.

• Always On (Mindig bekapcsolva): Jelölje be a jelölőnégyzetet az elalváskapcsoló mindig bekapcsolva állapotba állításához.

- Power Mode (Standby) (Energiaellátási mód (készenlét)): A Táp beállítások megadása.
  - Active (Aktív): Válassza a(z) "Active (Aktív)" lehetőséget, hogy visszatérjen normál készenléti módba.
  - Eco.: Válassza a(z) "Eco." lehetőséget, hogy további energiát takarítson meg < 0,5 W értékben.
- USB Power (Standby) (USB-tápellátás (készenlétben)): Az USB tápfeszültség funkció engedélyezése/letiltása, ha a kivetítő készenléti módban van.

#### Security (Biztonság)

Adja meg a biztonsági beállításokat.

- Security (Biztonság): Engedélyezze ezt a funkciót, hogy a kivetítő használatához jelszó megadására legyen szükség.
  - Off (Ki): Válassza a(z) "Off (Ki)" lehetőséget, hogy a felhasználó jelszó-ellenőrzés nélkül is bekapcsolhassa a kivetítőt.
  - On (Be): Válassza a(z) "On (Be)" lehetőséget biztonsági ellenőrzés használatához a kivetítő bekapcsolásakor.

Megjegyzés: Az alapértelmezett jelszó az "1234".

- Security Timer (Biztonsági időzítő): Ki lehet választani az idő (Hónap (Hónap)/Day (Nap)/Hour (Óra)) funkciót, hogy beállítsa a kivetítő használati idejét. Ha letelik az idő, újra meg kell adnia a jelszót.
- Change Password (A jelszó módosítása): Használja a kivetítő bekapcsolásakor megjelenő jelszóigénylés beállítására vagy módosítására.

#### HDMI Link Settings (HDMI Link beállítás)

Megjegyzés: Ha a HDMI CEC szabvánnyal kompatibilis eszközt csatlakoztat a kivetítőhöz HDMI-kábellel, be- és kikapcsolhatja őket a kivetítő OSD menüjének HDMI Link vezérlés funkciójával. Így a HDMI Link vezérlés szolgáltatás segítségével egy eszköz több eszközt tud csoportosan be- és kikapcsolni. Jellemző konfigurációban a DVD-lejátszó a kivetítőhöz erősítőn vagy házi-mozi rendszeren keresztül csatlakozhat.

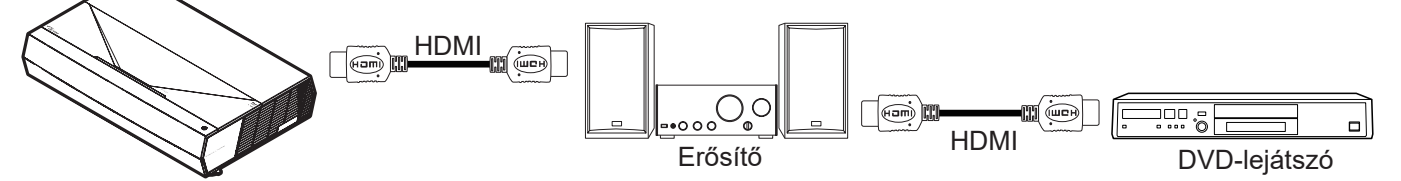

- HDMI Link: A HDMI Link funkció engedélyezése/letiltása.
- Inclusive of TV (TV tartalom): Ha a beállítás értéke "Yes (Igen)", akkor a Power on és a Power Off Link lehetőségek elérhetőek.
- Power On Link: : CEC-bekapcsolás parancsra.
  - Mutual (Kölcsönös): Mind a kivetítő, mind a CEC eszköz egyszerre kapcsolódik be.
  - PJ->Device (Kivetítő -> Eszköz): A CEC eszköz csak a kivetítő bekapcsolódása után kapcsolódik be.
  - Device -> PJ (Eszköz -> Kivetítő): A kivetítő csak a CEC eszköz bekapcsolódása után kapcsolódik be.
- **Power Off Link:** Engedélyezze ezt a funkciót, hogy a HDMI Link és a kivetítő automatikusan egyszerre kapcsolódjanak ki.

#### Test Pattern (Tesztminta)

Válasszon tesztmintát a(z) Green Grid (Zöld rács), Magenta Grid (Bíborvörös rács), White Grid (Fehér rács), White (Fehér) lehetőségek közül, vagy tiltsa le ezt a funkciót (Off (Ki)).

#### Remote Settings (Távvezérlő beáll.)

- User 1 (Felhasználói 1): Rögzítve erre: "Fókusz -".
- User 2 (Felhasználói 2): Rögzítve erre: "Fókusz +".

User 3 (Felhasználói 3): Rögzítve erre: "HDMI3".

#### Projector ID (Vetítő azonosító)

Az azonosítót (ID) menü segítségével lehet beállítani (tartomány: 0–99), így a felhasználó az egyes kivetítőket RS232-parancsokkal vezérelheti.

#### Focus (Fókusz)

•

A távvezérlőn a "**Felhasználói1**" vagy a "**Felhasználói2**" gomb megnyomásával elvégezheti a fókusz automatikus beállítását.

#### Eye Protection Sensor (Szemvédő érzékelő)

A szemvédő érzékelő engedélyezése, amely ideiglenesen kikapcsolja a fényforrást, amikor egy tárgy túl közel kerül a projektor fénysugarához.

#### **Options**

A kivetítő opcióinak konfigurálása.

- Language (Nyelv): A többnyelvű képernyőmenühöz a következő nyelvek közül választhat: angol, német, francia, olasz, spanyol, portugál, egyszerűsített kínai, hagyományos kínai, japán, koreai és orosz.
- Menu Settings: Beállíthatja a menü helyzetét a képen, és konfigurálhatja a menü időtúllépését.
  - Menu Location (Menü helyzete): Válassza ki a menü helyzetét a képen.
  - Menu Timer (Menü Időzítő): Álltsa be, hogy meddig maradjon látható az OSD menü a képen.
- Auto Source (Automatikus forrás): Válassza ezt a lehetőséget, hogy a kivetítő automatikusan megkeresse az elérhető bemeneti jelforrást.
- Input Source (Bemeneti jelforrás): Válasszon bemeneti forrást a következők közül: HDMI1, HDMI2 és HDMI3.
- **Input Name (Név megadása):** Használja a bemenet átnevezéséhez az egyszerűbb azonosítás érdekében. A következő opciók állnak rendelkezésre: HDMI1, HDMI2 és HDMI3.
- High Altitude (Intenzív hűtés): Ha a(z) "On (Be)" lehetőség van kiválasztva, akkor a ventilátorok gyorsabban forognak. Ez a funkció nagy tengerszint feletti magasság esetén hasznos, ahol ritkább a levegő.
- **Display Mode Lock (Megjelenítési mód rögzítése):** Válassza a(z) "On (Be)" vagy a(z) "Off (Ki)" értéket a megjelenítési mód beállításainak lezárásához, illetve feloldásához.
- Information Hide (Információ elrejtése): Engedélyezze ezt a funkciót a tájékoztató üzenet elrejtéséhez.
  - Off (Ki): A "Keresés" üzenet felfedéséhez válassza az "Off (Ki)" lehetőséget.
  - On (Be): Az információs üzenetek elrejtéséhez válassza a "On (Be)" lehetőséget.
- Logo (Logó): Ezzel a funkcióval választhatja ki a kívánt kezdőképernyőt. Ha módosított egy beállítást, az új beállítás akkor lép életbe, ha legközelebb bekapcsolják a kivetítőt.
  - Default (Alapértelmezett): Az alapértelmezett induló kép.
  - Neutral (Semleges): Az induló képernyőn nem jelenik meg a logó.
- Background Color (Háttérszín): Ezzel a funkcióval kék, vörös, zöld vagy szürke színt jeleníthet meg, vagy üres hátteret, ha nincs elérhető jel.

#### Reset (Alaphelyzet)

A kivetítő visszaállítása.

- **Reset OSD (OSD alaphelyzet):** Az OSD menübeállításokat állítja vissza a gyári alapértékekre.
- **Reset to Default (Visszaállítás alapértelmezettre):** Minden beállítást visszaállít a gyári alapértékekre.

### Információ menü

Megtekintheti a kivetítő alábbi adatait:

- Regulatory (Szabályzó)
- Serial Number (Sorozatszám)
- Source (Forrás)
- Resolution (Felbontás)
- Refresh Rate (Frissítési időköz)
- Display Mode (Megjelenítési mód)
- Projector ID (Vetítő azonosító)
- Brightness Mode (Fényerő-mód)
- FW Version (FW verzió)

## **TOVÁBBI INFORMÁCIÓ**

### Kompatibilis felbontások

### Videó kompatibilitás

| Jel  | Felbontás                                           |
|------|-----------------------------------------------------|
| SDTV | 480i/p, 576i/p                                      |
| HDTV | 720p (50/60Hz), 1080i (50/60Hz), 1080p (24/50/60Hz) |
| UHD  | 2160p (24/50/60Hz)                                  |

Videó időzítés részletesen:

| Jel          | Felbontás   | Frissítés (Hz) | Megjegyzések  |
|--------------|-------------|----------------|---------------|
| SDTV (480i)  | 640 x 480   | 60             |               |
| SDTV (480p)  | 640 x 480   | 60             |               |
| SDTV (576i)  | 720 x 576   | 50             |               |
| SDTV (576p)  | 720 x 576   | 50             |               |
| HDTV (720p)  | 1280 x 720  | 50/60          | Komponenshez  |
| HDTV (1080i) | 1920 x 1080 | 50/60          |               |
| HDTV (1080p) | 1920 x 1080 | 24/50/60       |               |
| HDTV (1080p) | 1920 x 1080 | 240            |               |
| WQHD (1440p) | 2560 x 1440 | 120            |               |
| UHD (2160p)  | 3840 x 2160 | 24/50/60       | 4K UHD esetén |

### Számítógépekkel való kompatibilitás

VESA szabványok (Számítógépes jel (analóg RGB-kompatibilitás)):

| Jel          | Felbontás       | Frissítés (Hz) | Megjegyzések Mac esetén |
|--------------|-----------------|----------------|-------------------------|
| SVGA         | 800 x 600       | 56/60/72       | Mac 60/72               |
| XGA          | 1024 x 768      | 60/70/75       | Mac 60/70/75            |
| HDTV (720p)  | 1280 x 720      | 50/60          | Mac 60                  |
| WXGA         | 1280 x 768      | 60/75          | Mac 60/75               |
| WXGA         | 1280 x 800      | 60             | Mac 60                  |
| WXGA         | 1366 x 768      | 60             | Mac 60                  |
| WXGA+        | 1440 x 900      | 60             | Mac 60                  |
| SXGA         | 1280 x 1024     | 60/75          | Mac 60/75               |
| UXGA         | 1600 x 1200     | 60             |                         |
| HDTV (1080p) | 1920 x 1080     | 24/50/60       | Mac 60                  |
| WUXGA        | 1920 x 1200 (*) | 60             | Mac 60                  |

Megjegyzés: (\*) 1920 x 1200 @ 60Hz esetén csak RB (csökkentett feketítés) támogatás.

Időzítési mód táblázat PC-hez:

| Jel      | Felbontás    | Frekvencia V. | Frissítési<br>időköz |              |              |            |
|----------|--------------|---------------|----------------------|--------------|--------------|------------|
|          |              | (KHz)         | (Hz)                 | Videó        | Digitális    | Megjegyzés |
| SVGA     | 800 x 600    | 35,2          | 56,3                 | N/A          | $\checkmark$ | 56Hz       |
| SVGA     | 800 x 600    | 37,9          | 60,3                 | N/A          | $\checkmark$ | 60Hz       |
| SVGA     | 800 x 600    | 46,9          | 75                   | N/A          | $\checkmark$ | N/A        |
| SVGA     | 800 x 600    | 48,1          | 72,2                 | N/A          | $\checkmark$ | 72Hz       |
| SVGA     | 800 x 600    | 53,7          | 85,1                 | N/A          | $\checkmark$ | 85Hz       |
| SVGA     | 832 x 624    |               | 75                   | N/A          | $\checkmark$ | N/A        |
| XGA      | 1024 x 768   | 48,4          | 60                   | N/A          | $\checkmark$ | N/A        |
| XGA      | 1024 x 768   | 56,5          | 70,1                 | N/A          | $\checkmark$ | 70Hz       |
| XGA      | 1024 x 768   | 60            | 75                   | N/A          | $\checkmark$ | N/A        |
| XGA      | 1024 x 768   | 68,7          | 85                   | N/A          | $\checkmark$ | N/A        |
| XGA      | 1024 x 768   |               | 120                  | N/A          | N/A          | N/A        |
| SXGA     | 1152 x 864   |               | 75                   | N/A          | $\checkmark$ | N/A        |
| HD720    | 1280 x 720   |               | 50                   | N/A          | $\checkmark$ | N/A        |
| HD720    | 1280 x 720   |               | 60                   | N/A          | $\checkmark$ | N/A        |
| HD720    | 1280 x 720   | 92,62         | 120                  | N/A          | N/A          | N/A        |
| WXGA     | 1280 x 768   | 47,4          | 60                   | N/A          | $\checkmark$ | N/A        |
| WXGA     | 1280 x 768   |               | 75                   | N/A          | $\checkmark$ | N/A        |
| WXGA     | 1280 x 768   |               | 85                   | N/A          | $\checkmark$ | N/A        |
| WXGA-800 | 1280 x 800   |               | 60                   | N/A          | $\checkmark$ | N/A        |
| SXGA     | 1280 x 1024  | 64            | 60                   | N/A          | $\checkmark$ | N/A        |
| SXGA     | 1280 x 1024  | 80            | 75                   | N/A          |              | N/A        |
| SXGA     | 1280 x 1024  | 91,1          | 85                   | N/A          |              | N/A        |
| SXGA+    | 1400 x 1050  |               | 60                   | N/A          | N/A          | N/A        |
| UXGA     | 1600 x 1200  | 75            | 60                   | N/A          |              | N/A        |
| HD1080   | 1920 x 1080  |               | 24                   | N/A          | $\checkmark$ | N/A        |
| HD1080   | 1920 x 1080  |               | 50                   | N/A          |              | N/A        |
| HD1080   | 1920 x 1080  |               | 60                   | N/A          |              | N/A        |
| WUXGA    | 1920 x 1200  |               | 60                   | N/A          |              | RB         |
| HDTV     | 1920 x 1080i |               | 50                   | N/A          | $\checkmark$ | N/A        |
| HDTV     | 1920 x 1080i |               | 60                   | N/A          | $\checkmark$ | N/A        |
| HDTV     | 1920 x 1080p |               | 24                   | N/A          | $\checkmark$ | N/A        |
| HDTV     | 1920 x 1080p |               | 50                   | N/A          |              | N/A        |
| HDTV     | 1920 x 1080p |               | 60                   | N/A          | $\checkmark$ | N/A        |
| HDTV     | 1280 x 720   | 45            | 60                   | $\checkmark$ | N/A          | N/A        |
| HDTV     | 1280 x 720p  |               | 50                   | N/A          | $\checkmark$ | N/A        |
| HDTV     | 1280 x 720p  |               | 60                   | N/A          | $\checkmark$ | N/A        |
| SDTV     | 720 x 576    | 31,3          | 50                   | $\checkmark$ | N/A          | N/A        |
| SDTV     | 720 x 576i   |               | 50                   | N/A          | $\checkmark$ | N/A        |
| SDTV     | 720 x 576p   |               | 50                   | N/A          | $\checkmark$ | N/A        |
| SDTV     | 720 x 480    | 31,5          | 60                   | $\checkmark$ | N/A          | N/A        |
| SDTV     | 720 x 480i   |               | 60                   | N/A          | $\checkmark$ | N/A        |
| SDTV     | 720 x 480p   |               | 60                   | N/A          |              | N/A        |

**Megjegyzés:** A " $\sqrt{}$ " jelentése támogatott felbontás, az "N/A" jelentése nem támogatott felbontás.

### Számítógépes kompatibilitás MAC esetében

| Felbontás       | Hz | Macbook<br>kompatibilitás | Macbook Pro (Intel)<br>kompatibilitás | Power Mac G5<br>kompatibilitás | Power Mac G4<br>kompatibilitás |
|-----------------|----|---------------------------|---------------------------------------|--------------------------------|--------------------------------|
|                 |    | Digitális                 | Digitális                             | Digitális                      | Digitális                      |
| 800 x 600       | 60 | $\checkmark$              |                                       | N/A                            | $\checkmark$                   |
| 800 x 600       | 72 | $\checkmark$              |                                       | N/A                            | $\checkmark$                   |
| 800 x 600       | 75 | $\checkmark$              | $\checkmark$                          | N/A                            | $\checkmark$                   |
| 800 x 600       | 85 | $\checkmark$              | N/A                                   | N/A                            | $\checkmark$                   |
| 1024 x 768      | 60 | $\checkmark$              | $\checkmark$                          | N/A                            | $\checkmark$                   |
| 1024 x 768      | 70 | $\checkmark$              |                                       | N/A                            | $\checkmark$                   |
| 1024 x 768      | 75 | $\checkmark$              | $\checkmark$                          | N/A                            | $\checkmark$                   |
| 1024 x 768      | 85 | $\checkmark$              | $\checkmark$                          | N/A                            | $\checkmark$                   |
| 1280 x 720      | 60 | $\checkmark$              |                                       | N/A                            | $\checkmark$                   |
| 1280 x 768      | 60 | $\checkmark$              | $\checkmark$                          | N/A                            | N/A                            |
| 1280 x 768      | 75 | N/A                       | N/A                                   | N/A                            | $\checkmark$                   |
| 1280 x 768      | 85 | N/A                       | N/A                                   | N/A                            | N/A                            |
| 1280 x 800      | 60 | N/A                       | N/A                                   | N/A                            | $\checkmark$                   |
| 1280 x 1024     | 60 | $\checkmark$              | N/A                                   | N/A                            | $\checkmark$                   |
| 1280 x 1024     | 75 | $\checkmark$              | N/A                                   | N/A                            | $\checkmark$                   |
| 1920 x 1080     | 60 | $\checkmark$              | N/A                                   | N/A                            | $\checkmark$                   |
| 1920 x 1200 (*) | 60 | $\checkmark$              | N/A                                   | N/A                            | $\checkmark$                   |
| 3840 x 2160     | 60 | N/A                       | N/A                                   | N/A                            | N/A                            |

#### Megjegyzés:

- (\*) Az 1920 x 1200, 60 Hz csak RB-t (csökkentett feketítést) támogat.
- $A_{,,v} \sqrt{n}$  jelentése támogatott felbontás, az "N/A" jelentése nem támogatott felbontás.

### HDMI-bemeneti jel

| Jel          | Felbontás        | Frissítés (Hz)  | Megjegyzések Mac esetén |
|--------------|------------------|-----------------|-------------------------|
| SVGA         | 800 x 600        | 60/72/85/120    | Mac 60/72/85            |
| XGA          | 1024 x 768       | 60/70/75/85/120 | Mac 60/70/75/85         |
| SDTV (480I)  | 640 x 480        | 60              |                         |
| SDTV (480P)  | 640 x 480        | 60              |                         |
| SDTV (576I)  | 720 x 576        | 50              |                         |
| SDTV (576P)  | 720 x 576        | 50              |                         |
| HDTV (720p)  | 1280 x 720       | 50/60           | Mac 60                  |
| WXGA         | 1280 x 768       | 60/75/85        | Mac 75                  |
| WXGA         | 1280 x 800       | 60/120          | Mac 60                  |
| WXGA (*2)    | 1366 x 768       | 60              |                         |
| WXGA+        | 1440 x 900       | 60/120 (RB)     | Mac 60                  |
| SXGA         | 1280 x 1024      | 60/75/85        | Mac 60/75               |
| SXGA+        | 1400 x 1050      | 60/85           |                         |
| UXGA         | 1600 x 1200      | 60/65/70/75/85  |                         |
| HDTV (1080I) | 1920 x 1080      | 50/60           |                         |
| HDTV (1080p) | 1920 x 1080      | 24/30/50/60/120 | Mac 60                  |
| HDTV (1080p) | 1920 x 1080      | 240             | Mac 60                  |
| WUXGA        | 1920 x 1200 (*1) | 60              | Mac 60RB                |

| Jel         | Felbontás   | Frissítés (Hz) | Megjegyzések Mac esetén |
|-------------|-------------|----------------|-------------------------|
| WQHD        | 2560 x 1440 | 60RB/120       |                         |
| UHD (2160p) | 3840 x 2160 | 24/30/50/60    | Mac 24/30               |
| UHD (2160p) | 4096 x 2160 | 24/30/50/60    | Mac 24                  |

#### Megjegyzés:

•

- (\*1) 1920 x 1200 @ 60Hz csak RB támogatás (csökkentett feketítés).
  - (\*2) Windows 10 szabványos időzítés.

### Extended Display Identification Data (EDID) táblázatok

#### Digitális jel (HDMI 2.0)

Digitális saját felbontás: 3840 x 2160, 60Hz

| B0/Megállapított<br>időzítés | B0/Szabvány<br>időzítés | B0/Szabvány<br>időzítés                 | B1/Videó mód              | B1/Részletes időzítés |
|------------------------------|-------------------------|-----------------------------------------|---------------------------|-----------------------|
| 800 x 600, 56 Hz             | 1280 x 720, 60Hz        | 3840 x 2160, 60 Hz<br>(alapértelmezett) | 1920 x 1080p, 120Hz, 16:9 | 2560 x 1440, 120Hz    |
| 800 x 600, 72Hz              | 1280 x 800, 60Hz        |                                         | 720 x 480p, 60 Hz, 4:3    | 1920 x 1080, 240Hz    |
| 800 x 600, 75Hz              | 1280 x 1024, 60Hz       |                                         | 1920 x 1080i, 60 Hz, 16:9 |                       |
| 832 x 624, 75Hz              | 1920 x 1200, 60Hz       |                                         | 1920 x 1080i, 50Hz, 16:9  |                       |
| 1024 x 768, 60Hz             | 800 x 600, 120 Hz       |                                         | 1920 x 1080p, 60 Hz, 16:9 |                       |
| 1024 x 768, 70Hz             | 1024 x 768, 120 Hz      |                                         | 1920 x 1080p, 50Hz, 16:9  |                       |
| 1024 x 768, 75Hz             | 1280 x 800, 120 Hz      |                                         | 1920 x 1080p, 24Hz, 16:9  |                       |
| 1280 x 1024, 75Hz            |                         |                                         | 3840 x 2160, 24 Hz, 16:9  |                       |
| 1152 x 870, 75Hz             |                         |                                         | 3840 x 2160, 25Hz, 16:9   |                       |
|                              |                         |                                         | 3840 x 2160, 30Hz, 16:9   |                       |
|                              |                         |                                         | 3840 x 2160, 50Hz, 16:9   |                       |
|                              |                         |                                         | 3840 x 2160, 60Hz, 16:9   |                       |
|                              |                         |                                         | 4096 x 2160, 24Hz         |                       |
|                              |                         |                                         | 4096 x 2160, 25Hz         |                       |
|                              |                         |                                         | 4096 x 2160, 30Hz         |                       |
|                              |                         |                                         | 4096 x 2160, 50Hz         |                       |
|                              |                         |                                         | 4096 x 2160, 60Hz         |                       |
|                              |                         |                                         | 720 x 480p, 60 Hz, 16:9   |                       |
|                              |                         |                                         | 1280 x 720p, 60 Hz, 16:9  |                       |
|                              |                         |                                         | 1280 x 720p, 50Hz, 16:9   |                       |
|                              |                         |                                         | 720 x 576p, 60 Hz, 16:9   |                       |

Megjegyzés: 1920 x 1080, 50 Hz támogatása

### 3D-időzítés

### HDMI1.4a 3D időzítés Blue-Ray 3D-hez:

| Jel                        | Időzítés                 | Támogatott port     |
|----------------------------|--------------------------|---------------------|
| 720p (képkocka-tömörítés)  | 1280 x 720, 50Hz         | HDMI1, HDMI2, HDMI3 |
| 720p (képkocka-tömörítés)  | 1280 x 720, 60Hz         | HDMI1, HDMI2, HDMI3 |
| 1080p (képkocka-tömörítés) | 1920 x 1080, 23,98/24 Hz | HDMI1, HDMI2, HDMI3 |

### PC 3D időzítés:

| Jel              | Időzítés           | Támogatott port     |
|------------------|--------------------|---------------------|
| Frame Sequential | 800 x 600, 120Hz   | HDMI1, HDMI2, HDMI3 |
| Frame Sequential | 1024 x 768, 120Hz  | HDMI1, HDMI2, HDMI3 |
| Frame Sequential | 1280 x 800, 120Hz  | HDMI1, HDMI2, HDMI3 |
| Frame Sequential | 1920 x 1080, 120Hz | HDMI1, HDMI2, HDMI3 |

| Képr | néret | és | vetítési | távo | lság |
|------|-------|----|----------|------|------|
|      |       |    |          |      |      |

| Képméret   | DF    |         | DR    |         | l     | DT      | Eltolás = 12  | V.<br>1,5% – 130% | Eltolás = 12  | L<br>1,5% – 130% |
|------------|-------|---------|-------|---------|-------|---------|---------------|-------------------|---------------|------------------|
| (IIUVEIYK) | m     | hüvelyk | m     | hüvelyk | m     | hüvelyk | m             | hüvelyk           | m             | hüvelyk          |
| 85"        | 0,530 | 20,876  | 0,147 | 5,774   | 0,166 | 6,518   | 0,176 ~ 0,266 | 6,92 ~ 10,462     | 0,241 ~ 0,313 | 9,507 ~ 12,327   |
| 90"        | 0,558 | 21,983  | 0,175 | 6,881   | 0,194 | 7,625   | 0,189 ~ 0,284 | 7,447 ~ 11,198    | 0,271 ~ 0,344 | 10,658 ~ 13,547  |
| 100"       | 0,615 | 24,197  | 0,231 | 9,095   | 0,250 | 9,839   | 0,216 ~ 0,322 | 8,501 ~ 12,668    | 0,33 ~ 0,407  | 13,003 ~ 16,04   |
| 110"       | 0,671 | 26,411  | 0,287 | 11,309  | 0,306 | 12,053  | 0,243 ~ 0,359 | 9,555 ~ 14,139    | 0,391 ~ 0,472 | 15,381 ~ 18,579  |
| 120"       | 0,727 | 28,625  | 0,343 | 13,522  | 0,362 | 14,266  | 0,269 ~ 0,396 | 10,609 ~ 15,61    | 0,452 ~ 0,537 | 17,779 ~ 21,147  |

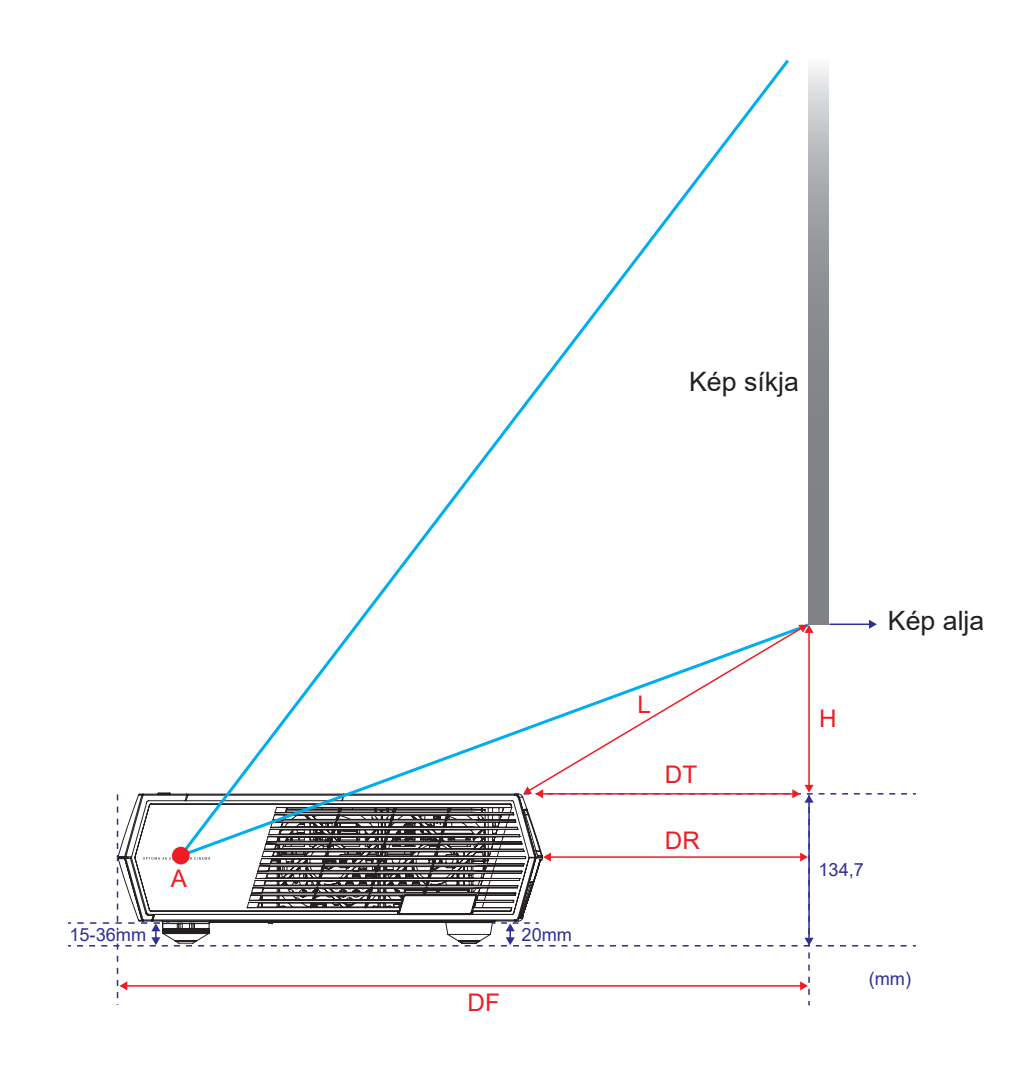

### Infravörös távvezérlő-kódok

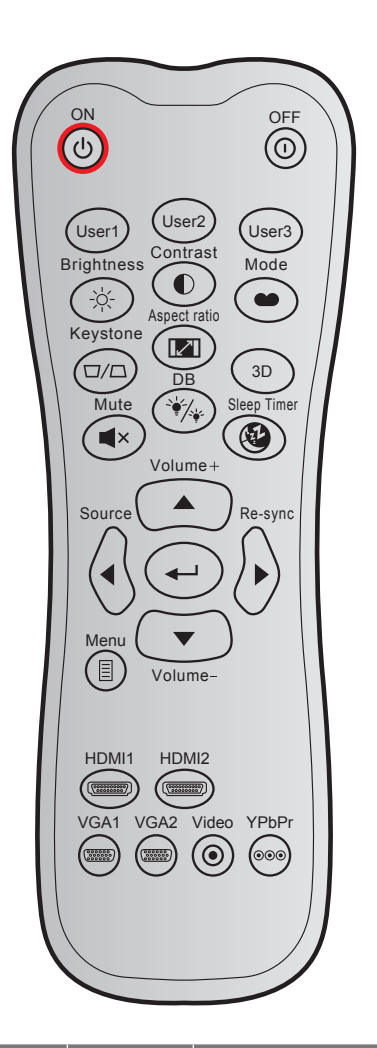

| Billontvű               |               | Egyed   | Egyedi kód Adatkód |         | Nyomtatógomb            |                                                                                                    |  |
|-------------------------|---------------|---------|--------------------|---------|-------------------------|----------------------------------------------------------------------------------------------------|--|
| Бшенту                  | 4             | 1. bájt | 2. bájt            | 3. bájt | leírás                  | Leiras                                                                                                    |  |
| Bekapcsolás             | Ċ             | 32      | CD                 | 02      | ON                      | Nyomja meg a kivetítő<br>bekapcsolásához.                                                                                           |  |
| Kikapcsolja             |               | 32      | CD                 | 2E      | OFF                     | Nyomja meg a kivetítő<br>kikapcsoláshoz.                                                                                            |  |
| Felhasználói 1          |               | 32      | CD                 | 36      | Felhasználói1           | Rögzítve erre: "Fókusz -".                                                                                                    |  |
| Felhasználói 2          |               | 32      | CD                 | 65      | Felhasználói2           | Rögzítve erre: "Fókusz +".                                                                                                    |  |
| Felhasználói 3          |               | 32      | CD                 | 66      | Felhasználói3           | Rögzítve erre: "HDMI3".                                                                                                    |  |
| Brightness<br>(Fényerő) | -;\           | 32      | CD                 | 41      | Brightness<br>(Fényerő) | A kép fényerejének beállításához.                                                                                                   |  |
| Contrast<br>(Kontraszt) |               | 32      | CD                 | 42      | Contrast<br>(Kontraszt) | A kép legvilágosabb és legsötétebb<br>részei közötti különbséget lehet<br>szabályozni.                                              |  |
| Megjelenítési<br>mód    | ••            | 32      | CD                 | 05      | Mód                     | Válasszon megjelenítési módot a<br>különféle alkalmazásokhoz optimalizált<br>beállítások alkalmazásához. Lásd ezt<br>az oldalt: 28. |  |
| Trapézkorrekció         | $\Box / \Box$ | 32      | CD                 | 07      | Trapézkorrekció         | A kivetítő megdöntése által okozott<br>képtorzítás kioltására való.                                                                 |  |
| Képarány                |               | 32      | CD                 | 64      | Képarány                | Nyomja meg a megjelenített kép<br>arányának módosításához.                                                                          |  |

| Billontví       | ű                       | Egye    | di kód  | Adatkód | Nyomtatógomb    | ا مزیدغو                                                                            |
|-----------------|-------------------------|---------|---------|---------|-----------------|-------------------------------------------------------------------------------------|
| Dillenty        | u                       | 1. bájt | 2. bájt | 3. bájt | leírás          |                                                                                     |
| 3D              |                         | 32      | CD      | 89      | 3D              | Kézzel válassza ki azt a 3D módot,<br>amely leginkább megfelel a 3D<br>tartalomnak. |
| Hangerő +       |                         | 32      | CD      | 09      | Hangerő +       | Állítsa át a hangerő növeléséhez.                                                   |
|                 |                         | 32      | CD      | 11      |                 | Használia a ▲. ◀. ► vagv ▼                                                          |
| Négyirányú      |                         | 32      | CD      | 10      | <               | gombot elemek kiválasztásához,                                                      |
| billentyűk      |                         | 32      | CD      | 12      | •               | illetve azok beállításainak                                                         |
|                 |                         | 32      | CD      | 14      | ▼               | elvégzéséhez.                                                                       |
| Source (Forrás) | $\langle \cdot \rangle$ | 32      | CD      | 18      | Source (Forrás) | Nyomja meg a "Forrás" gombot a<br>bemeneti jelforrás kiválasztásához.               |
| Enter gomb      |                         | 32      | CD      | 0F      | <b>↓</b>        | Megerősíti a választást.                                                            |
| Újraszinkr.     | $\diamond$              | 32      | CD      | 04      | Újraszinkr.     | A kivetítőt automatikusan a bemeneti jelforráshoz hangolja.                         |
| Hangerő -       | •                       | 32      | CD      | 0C      | Hangerő -       | Állítsa át a hangerő csökkentéséhez.                                                |
| Menü            |                         | 32      | CD      | 0E      | Menü            | A kivetítő képernyőmenüinek<br>megjelenítése vagy bezárása.                         |
| HDMI 1          |                         | 32      | CD      | 16      | HDMI1           | Nyomja meg a "HDMI1" gombot a<br>HDMI 1 forrás kiválasztásához.                     |
| HDMI 2          | (777777)                | 32      | CD      | 30      | HDMI2           | Nyomja meg a "HDM2" gombot a<br>HDMI 2 forrás kiválasztásához.                      |
| VGA 1           | 0000000                 | 32      | CD      | 1B      | VGA1            | Nincs funkció                                                                       |
| VGA 2           |                         | 32      | CD      | 1E      | VGA2            | Nincs funkció                                                                       |
| Video (Videó)   | $\odot$                 | 32      | CD      | 1C      | Video (Videó)   | Nincs funkció                                                                       |
| YPbPr           |                         | 32      | CD      | 17      | YPbPr           | Nincs funkció                                                                       |

### Hibaelhárítás

Ha problémát tapasztal a kivetítővel kapcsolatban,forduljon az alábbi hibaelhárítási útmutatóhoz. Ha a probléma továbbra is fennmarad, vegye fel a kapcsolatot viszonteladójával vagy a helyi szervizközponttal.

### Képproblémák

- Nem jelenik meg kép
  - Ellenőrizze, hogy az összes kábel és tápcsatlakozó megfelelően és biztonságosan rögzül-e, az itt leírtak szerint: 15 oldalon.
  - Győződjön meg róla, hogy a csatlakozók érintkezői nem hajlottak vagy törtek el.
- A kép nem éles
  - Győződjön meg arról, hogy a vetítővászon távolsága a tartományon belül van. Lásd: 43. oldal.
  - A fókusz beállításához használja a távvezérlőn lévő User 1 and User 2 gombokat.
- A kép megnyúlik, amikor 16:9 képarányú DVD-filmet játszik le
  - Ha a anamorf vagy 16:9 képformátumú DVD filmet játszik le, a kivetítő a képet a legjobb minőségben 16: 9 beállításban jeleníti meg.
  - Ha 4:3 képformátumú DVD filmet játszik le, módosítsa a formátumot 4:3 beállításra a kivetítő OSD menüjében.
  - Állítsa a megjelenítési formátumot 16:9 (széles) képméretarányraa DVD-lejátszón.
- A kép túl kicsi vagy túl nagy
  - Helyezze a kivetítőt a vászonhoz közelebbre vagy messzebbre.
  - Nyomja meg a távvezérlőn a(z) "<sup>⊟</sup>" gombot, lépjen az "OSD menüre→ Display (Kijelző) → Aspect Ratio (Képarány)". Próbálkozzon különböző beállításokkal.
- A kép oldalai ferdék:
  - Ha lehetséges, helyezze át a kivetítőt úgy, hogy a vetítővászon közepe felé nézzen és annak alsó széle alatt legyen.
- A kép fordított
  - Válassza az "OSD menü → Setup (Beállítás) → Projection (Projekció)" pontot, és állítsa be a vetítési irányt.
- Nincs hang
  - Győződjön meg arról, hogy a(z) "Mute (Némítás)" funkció nincs bekapcsolva.
- A HDMI ARC forrásnak nincs hangja
  - Válassza az "OSD menü → Audio (Audió) → Audio Mode (Audió üzemmód) → Speaker / Audio Out (Hangszóró / Audiokimenet), SPDIF / eARC" lehetőséget. Próbálkozzon különböző beállításokkal.

### Egyéb problémák

- A kivetítő nem reagál semmilyen kezelőszervre
  - Ha lehetséges, kapcsolja ki a kivetítőt, majd húzza ki a tápkábelt, és várjon legalább 20 másodpercig, míg újra nem csatlakoztatja.

### Távvezérlő problémák

- Ha a távvezérlő nem működik
  - Ellenőrizze, hogy a távvezérlő működési szöge a kivetítő IR vevőihez viszonyítva ±15°-on belül van.
  - Győződjön meg arról, hogy a kivetítő és a távirányító között nincs semmiféle akadály. A kivetítőtől 6 méteren (19,6 lábon) belül legyen.
  - Győződjön meg arról, hogy helyesen helyezték be az elemeket.
  - Cserélje ki a lemerült elemeket.

### Figyelmeztető jelzések

Ha a figyelmeztető lámpák (lásd alább) bekapcsolódnak vagy villognak, a kivetítő automatikusan kikapcsol:

- Ha a "Fényforrás" LED folyamatos vörös színnel világít, a "Be/Készenlét" jelzőfény pedig vörösen villog.
- Ha a "HŐMÉRSÉKLET" LED folyamatos vörös színnel világít, és a "Be/Készenlét" jelzőfény vörösen villog. Ez azt jelzi, hogy a kivetítő túlmelegedett. Normális esetben a kivetítőt lehűlés után újra be lehet kapcsolni.
- Ha a "HŐMÉRSÉKLET" LED vörös színnel villog, és a "Be/Készenlét" jelzőfény vörösen villog.

Húzza ki a tápkábelt, várjon 30 másodpercig és próbálkozzon újra. Ha a figyelmeztető fény újra kigyullad vagy villog, segítségért vegye fel a kapcsolatot a legközelebbi szervizzel.

### LED fény jelentése

| Message                                           | Bekapcs                 | solás/Készenlét LED                                                                                                    | Hőmérsékletjelző<br>LED | Fényforrás-LED          |
|---------------------------------------------------|-------------------------|----------------------------------------------------------------------------------------------------|-------------------------|-------------------------|
|                                                   | (Vörös)                 | (Fehér)                                                                                                    | (Vörös)                 | (Vörös)                 |
| Készenléti állapot<br>(Hálózati tápkábel bemenet) | Folyamatosan<br>világít |                                                                                                    |                         |                         |
| Bekapcsolt állapot (Bemelegedés)                  |                         | Villog<br>(0,5 mp ki / 0,5 mp be)                                                                                                    |                         |                         |
| Bekapcsolt állapot és a fényforrás világít        |                         | Folyamatosan világít                                                                                                    |                         |                         |
| Kikapcsolás (hűtés)                               |                         | Villog<br>(0,5 másodpercig ki /<br>0,5 másodpercig be)<br>Visszatér folyamatos<br>vörös fényre, amikor a<br>hűtőventilátor kikapcsolódik. |                         |                         |
| Gyors újraindítás (100 mp)                        |                         | Villog<br>(0,25 másodpercig ki /<br>0,25 másodpercig be)                                                                                  |                         |                         |
| Hiba (Fényforráshiba)                             | Villog                  |                                                                                                    |                         | Folyamatosan<br>világít |
| Hiba (Hibás ventilátor)                           | Villog                  |                                                                                                    | Villog                  |                         |
| Hiba (Magas hőmérs.)                              | Villog                  |                                                                                                    | Folyamatosan<br>világít |                         |

Kikapcsolás:

٠

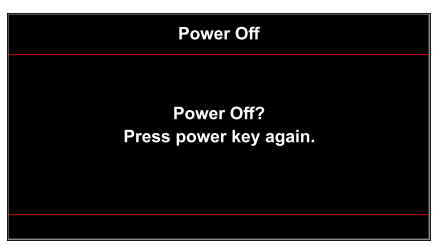

Hőmérséklet-figyelmeztetés:

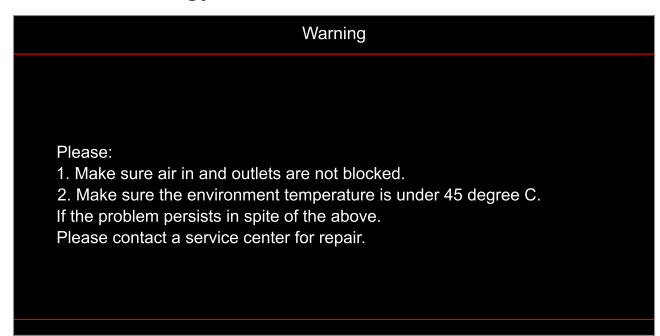

A ventilátor meghibásodott:

•

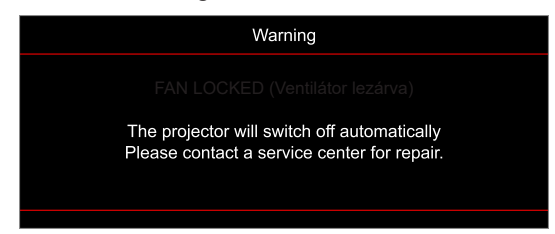

Megjelenítési tartományon kívül:

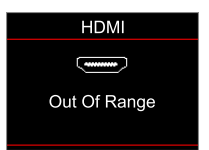

Kikapcsolási figyelmeztetés:

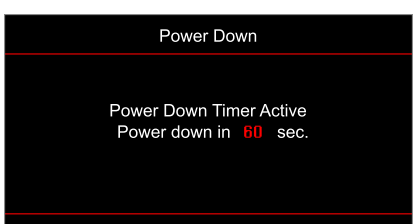

### Műszaki adatok

| Optikai                 | Leírás                                                                                                    |
|-------------------------|----------------------------------------------------------------------------------------------------|
| Technológia             | Texas Instrument DMD, 0,47"(méret)/ 4K UHD HSSI DMD X1<br>S451 (tokozás típus), 4 irányú XPR működtető szerkezettel                                                                                                    |
| Kimeneti felbontás      | 4K UHD 3840 x 2160, 60 Hz                                                                                                    |
| Max. bemeneti felbontás | 4096 x 2160, 60 Hz                                                                                                    |
| Objektív                | <ul> <li>Vetítővászon-távolság: 0,254</li> <li>f-szám: 2,04</li> <li>Gyújtótávolság: 525 mm - 90"</li> <li>Nagyítási tartomány: N/A</li> </ul>                                                                                                    |
| Eltérés                 | 253,2 és 334,2 mm között (122,5% és 129% között) (teljes magasság)                                                                                                    |
| Képméret                | 85" és 105" között, optimalizált értékkel 90"-nél                                                                                                    |
| Vetítési távolság       | 478 mm 85"-nél, 590 mm 105"-nél                                                                                                    |
| I/O-aljzatok            | <ul> <li>HDMI V2.0 x3<br/>Megjegyzés: A HDMI 1 port támogatja az eARC funkciót és az alacsony<br/>késlekedést.</li> <li>USB-A firmware-frissítéshez és 5 V 1,5 A-es tápellátáshoz</li> <li>RS232C csatlakozódugó (9 tűs D-Sub)</li> <li>Vonali kimenet (3,5 mm)</li> <li>SPDIF Out (2 csatornás PCM, Digitális 5.1)</li> </ul> |
| Szín                    | 1073,4 millió szín                                                                                                    |
| Képfrissítési sebesség  | <ul> <li>Vízszintes pásztázási sebesség: 31,0–135,0 KHz</li> <li>Függőleges pásztázási sebesség: 24–120 Hz</li> </ul>                                                                                                    |
| Hangszóró               | Igen, 10 W x2                                                                                                    |
| Áramfogyasztás          | <ul> <li>Készenlét üzemmód: &lt; 0,5W</li> <li>Fényerő-mód: 100% <ul> <li>240 W (jellemző) ±15%, 110 VAC esetén</li> <li>230 W (jellemző) ±15%, 220 VAC esetén</li> </ul> </li> <li>Eco mód: 80% <ul> <li>185W (jellemző) ±15%, 110 VAC esetén</li> <li>175W (jellemző) ±15%, 220 VAC esetén</li> </ul> </li> </ul>            |
| Tápfeszültség igény     | 100–240 V ±10%, AC 50/60 Hz                                                                                                    |
| Bemeneti áramerősség    | 2,5A                                                                                                    |
| Felszerelés tájolása    | Első, Hátsó, Mennyezeti - felül, Hátsó - felül                                                                                                    |
| Méretek (Szé x Mé x Ma) | <ul> <li>576 x 383 x 114,7 mm (lábak nélkül)(22,6 x 15,0 x 4,5 hüvelyk)</li> <li>576 x 383 x 129,7 mm (lábakkal)(22,6 x 15,0 x 5,1 hüvelyk)</li> </ul>                                                                                                    |
| Tömeg                   | 8,4 kg (18,5 font)                                                                                                    |
| Környezeti              | 0~40 °C működés közben; 80% páratartalom (nem lecsapódó)                                                                                                    |

Megjegyzés: A műszaki adatok előzetes értesítés nélkül megváltozhatnak.

### Optoma globális képviseletek

Szerviz- és támogatásai információkért vegye fel a kapcsolatot a helyi képviselettel.

### Eqvesült Allamok

47697 Westinghouse Drive, Fremont, CA 94539, USA www.optomausa.com

### Kanada

47697 Westinghouse Drive, Fremont, CA 94539, USA www.optomausa.com

### Közép-Amerika

47697 Westinghouse Drive, Fremont, CA 94539, USA www.optomausa.com

### Európa

Unit 1, Network 41, Bourne End Mills, Hemel Hempstead, Herts, HP1 2UJ, Egyesült Királyság www.optoma.eu Szerviztel.: +44 (0)1923 691865

### **Benelux BV**

Randstad 22-123 1316 BW Almere Hollandia www.optoma.nl

### Franciaország

Bâtiment E 81-83 avenue Edouard Vaillant 92100 Boulogne Billancourt, Franciaország

### Spanyolország

C/ José Hierro, 36 Of. 1C 28522 Rivas VaciaMadrid, Spanyolország

### Németország

Wiesenstrasse 21 W D40549 Düsseldorf, Németország

#### Scandinavia

Lerpeveien 25 3040 Drammen Norway

PO.BOX 9515 3038 Drammen Norvégia

### Korea

WOOMI TECH.CO.,LTD. 4F, Minu Bldg.33-14, Kangnam-Ku, 🛅 +82+2+34430005 Seoul, 135-815, KOREA korea.optoma.com

888-289-6786 📑 510-897-8601 services@optoma.com

888-289-6786 🗐 510-897-8601 services@optoma.com 

888-289-6786 510-897-8601 services@optoma.com

( +44 (0) 1923 691 800

Fig +44 (0) 1923 691 888

+31 (0) 36 548 9052

M

### Japán

東京都足立区綾瀬3-25-18 株式会社オーエス コンタクトセンター:0120-380-495

Tajvan

12F., No.213, Sec. 3, Beixin Rd., Xindian Dist., New Taipei City 231, Taiwan, R.O.C. www.optoma.com.tw

### Hongkong

Unit A, 27/F Dragon Centre, 79 Wing Hong Street, Cheung Sha Wan, Kowloon, Hong Kong

### Kína

5F. No. 1205. Kaixuan Rd.. service@tsc-europe.com **Changning District** Shanghai, 200052, China

sinfo@os-worldwide.com www.os-worldwide.com

+886-2-8911-8600 +886-2-8911-6550 services@optoma.com.tw asia.optoma.com

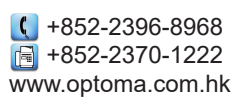

| C  | +86-21-62947376 |
|----|-----------------|
| Þ  | +86-21-62947375 |
| ww | w.optoma.com.cn |

(0) 36 820 0252

| 【 +33 1 41 46 12 20 |   |
|---------------------|---|
| 📑 +33 1 41 46 94 35 |   |
| savoptoma@optoma.f  | r |

**(** +34 91 499 06 06 File +34 91 670 08 32

**(**] +49 (0) 211 506 6670 +49 (0) 211 506 66799 🛃 info@optoma.de

| ( | +47 32 98 89 90 |
|---|-----------------|
|   | +47 32 98 89 99 |
|   | info@optoma.no  |

+82+2+34430004

Magyar 51

### www.optoma.com